# **eKYC Registration Process**

**@CSL CA Team** 

## eKYC Web Browsing

Browse <a href="https://csl-ca.com">https://csl-ca.com</a> and Click Register Now

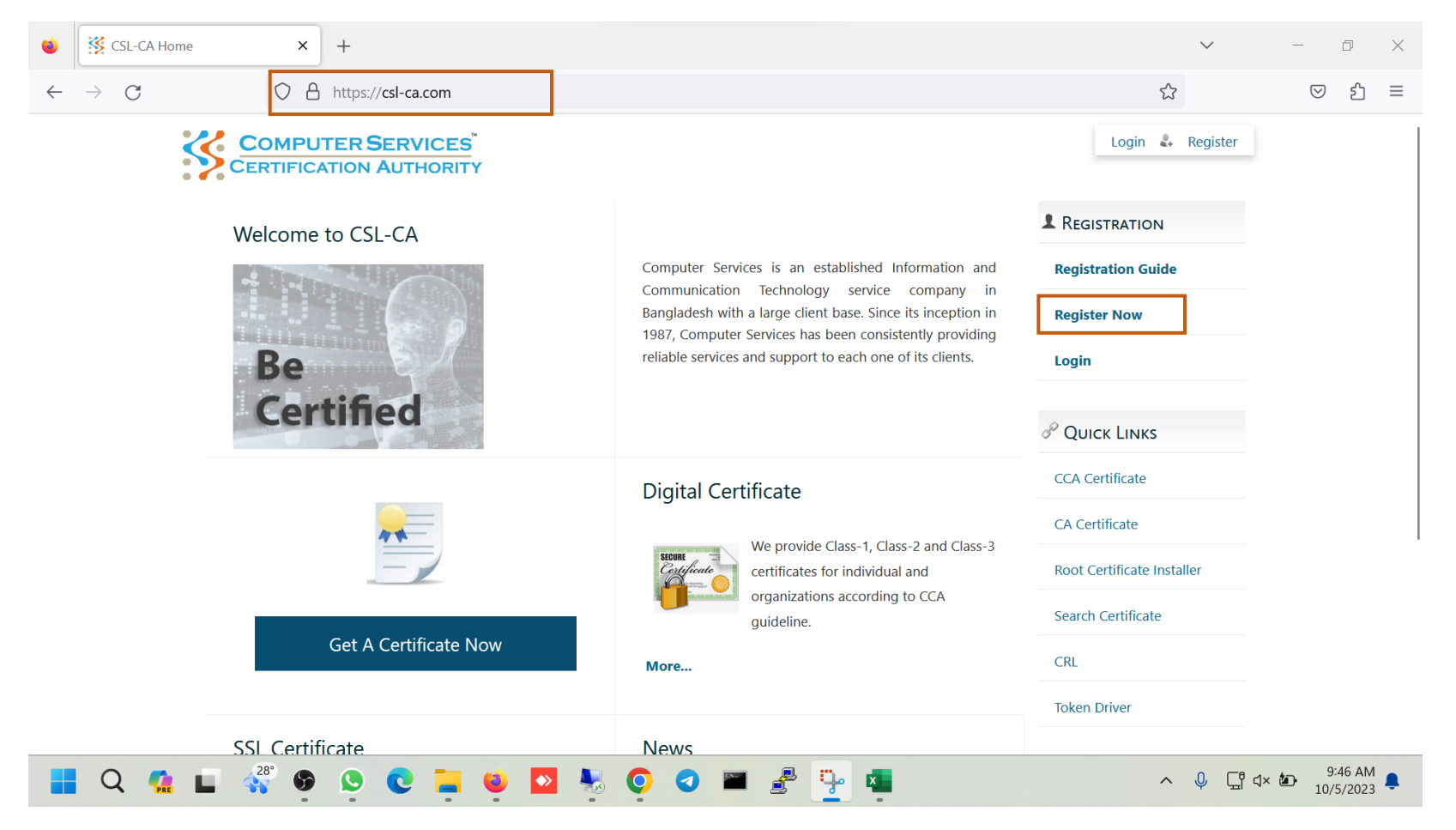

## eKYC Registration Link

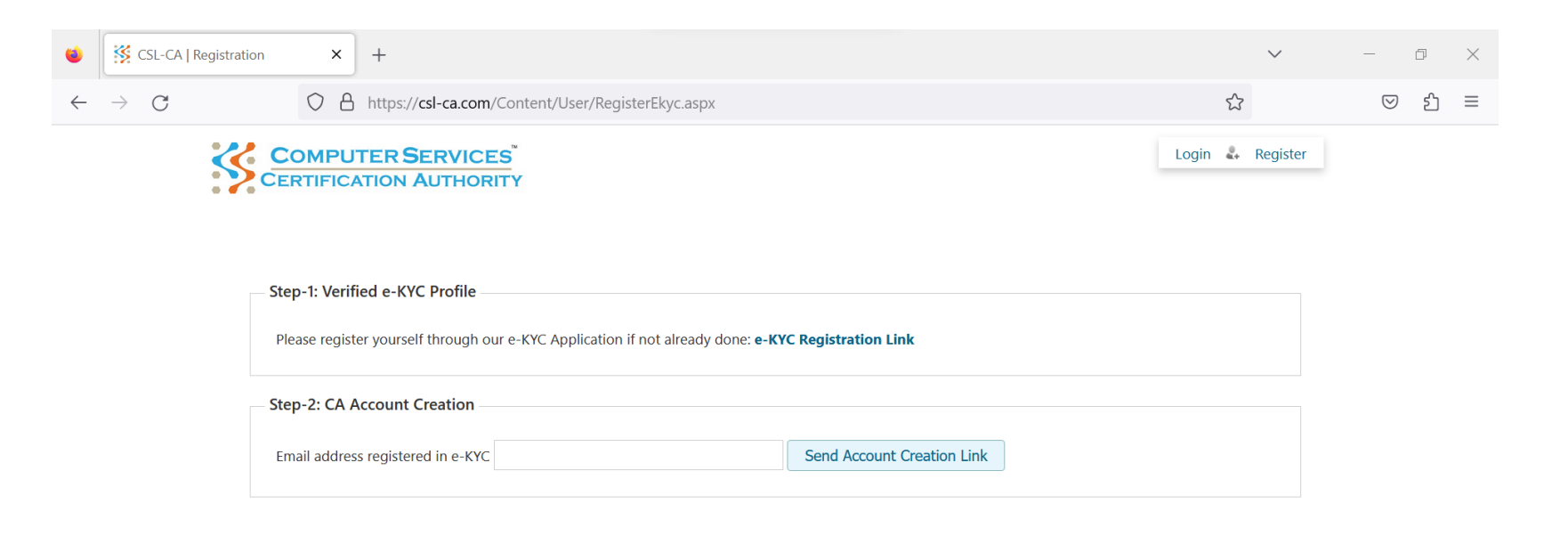

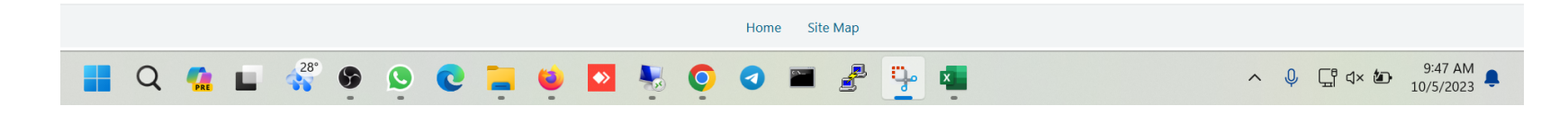

## eKYC Registration

| ۲            | SL-CA   Registration | ×            | 🧏 CSL-CA e-KYC                  | × | + | $\sim$ | -                  | đ  | × |
|--------------|----------------------|--------------|---------------------------------|---|---|--------|--------------------|----|---|
| $\leftarrow$ | ightarrow G          | $\bigcirc$ A | https://ekyc. <b>csl-ca.com</b> |   |   | ŝ      | $\bigtriangledown$ | பி | ≡ |

| COMPUTER SERVICES<br>CERTIFICATION AUTHORITY<br>eKYC Registration |  |
|-------------------------------------------------------------------|--|
| Select User Type                                                  |  |
| Bangladeshi 🗸                                                     |  |
| Phone Number +8801 06 By signing up, I agree to the eKYC Privacy  |  |
| and Terms & Conditions .                                          |  |
| Submit                                                            |  |
| Already have an account? Login                                    |  |

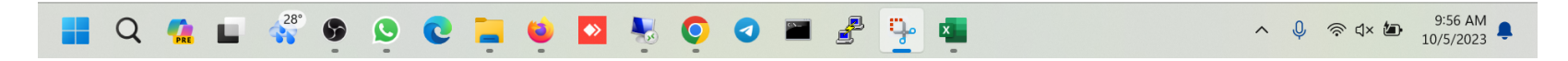

## eKYC Registration Mobile OTP

| ۲            | SL-CA   Registration | ×            | 🥵 CSL-CA e-KYC                  | ×                   | + | $\sim$ | -                  | ٥  | $\times$ |
|--------------|----------------------|--------------|---------------------------------|---------------------|---|--------|--------------------|----|----------|
| $\leftarrow$ | ightarrow G          | $\bigcirc$ A | https://ekyc. <b>csl-ca.com</b> | <b>n</b> /phone-otp |   | \$     | $\bigtriangledown$ | பி | ≡        |

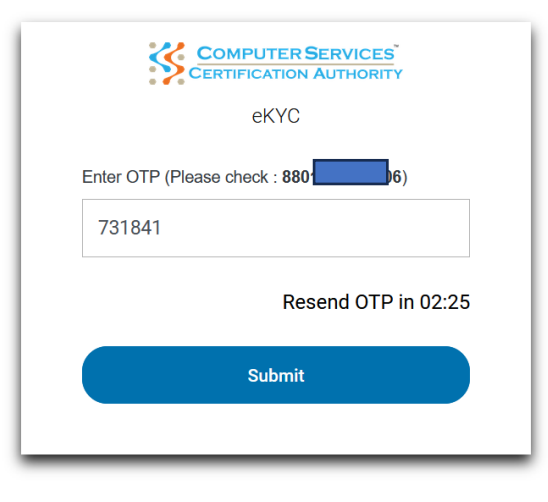

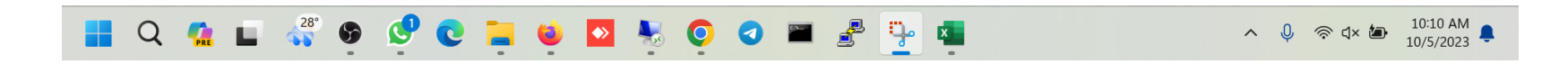

## eKYC Registration Email

| ۲            | SL-CA   Registration | ×  | 🧏 CSL-CA e-KYC                  | ×           | + | $\sim$ | -                  | Ø  | $\times$ |
|--------------|----------------------|----|---------------------------------|-------------|---|--------|--------------------|----|----------|
| $\leftarrow$ | $\rightarrow$ G      | 08 | https://ekyc. <b>csl-ca.com</b> | n/useremail |   |        | $\bigtriangledown$ | பி | ≡        |

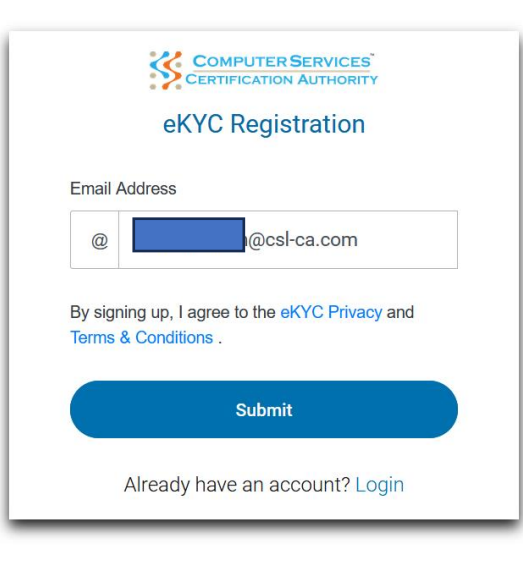

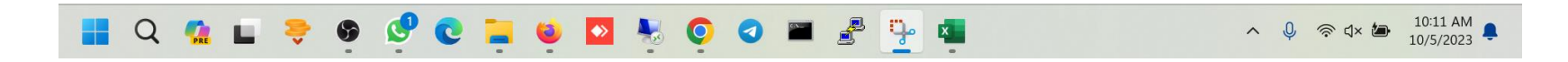

## eKYC Registration Email OTP

| ۲            | SL-CA   Registration | X SL-CA e-KYC X                       | + | $\sim$ | - 0  | ×   |
|--------------|----------------------|---------------------------------------|---|--------|------|-----|
| $\leftarrow$ | ightarrow G          | O A https://ekyc.csl-ca.com/email-otp |   | \$     | ල දි | ] ≡ |

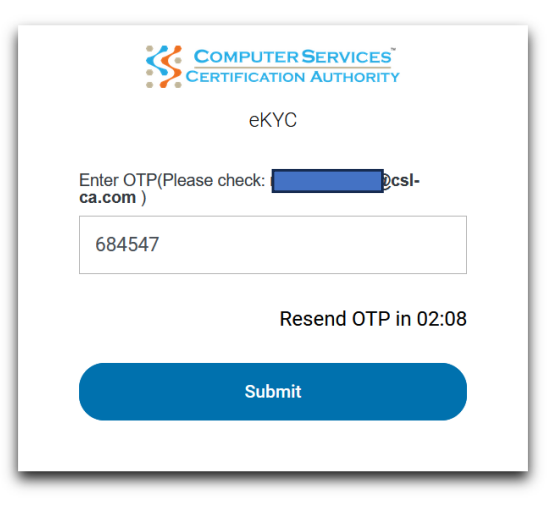

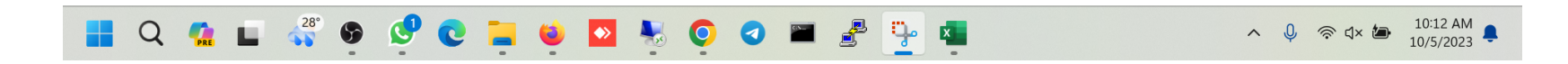

## Upload NID Front Image

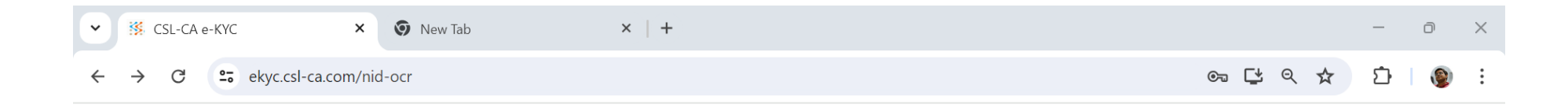

| Select NID Front Image |  |
|------------------------|--|
|                        |  |
| Upload NID Photo       |  |
|                        |  |

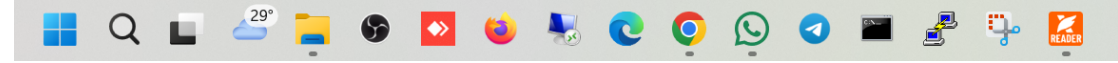

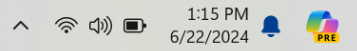

## Upload NID

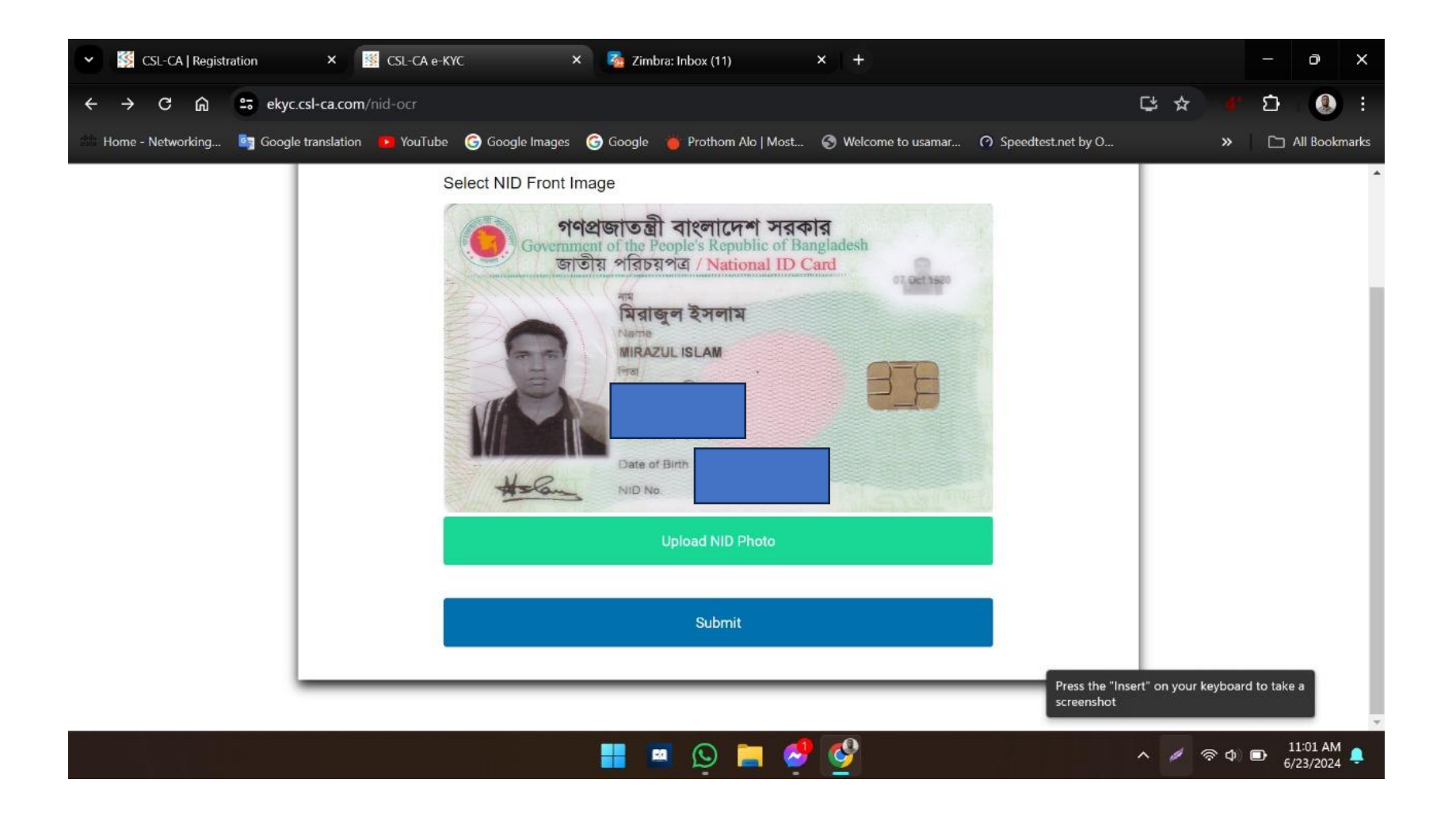

## eKYC Registration Option

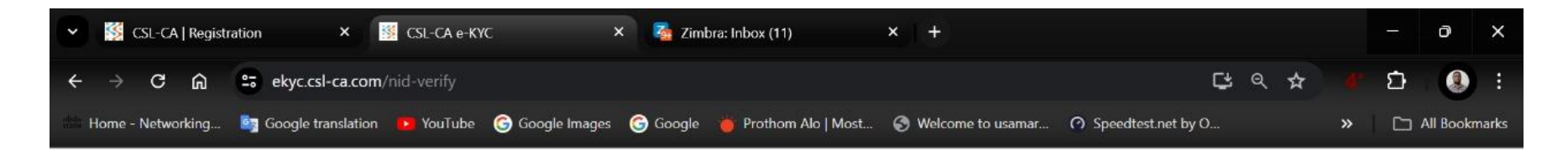

|                                     | eKVC Banolade                                | non Aumonity<br>shi Redistration             |                 |
|-------------------------------------|----------------------------------------------|----------------------------------------------|-----------------|
|                                     | Please complete the process within 2024-06-2 | 3 11 35 am Otherwise you need to start again |                 |
| *Please fillup all required fields: |                                              |                                              | Password Policy |
| NID Front                           | NID Back                                     | Own Photo                                    |                 |
|                                     |                                              |                                              |                 |
| Uploed                              | Up                                           | oad                                          | Upfoed          |
| NID Number*                         |                                              | Date of Britth                               |                 |
| 55041918                            |                                              | Octobe                                       |                 |
| District Name*                      |                                              | Postal Code*                                 |                 |
| Select District                     |                                              | Select Postal Code                           | ж.              |
| Prone Number *                      |                                              | Email Address *                              |                 |
| +880                                |                                              | From Email                                   |                 |
| Passward*                           | Pasaword Policy                              | Confirm Password*                            |                 |
| Enlie: Password                     |                                              | Enter Confirm Paasword                       |                 |

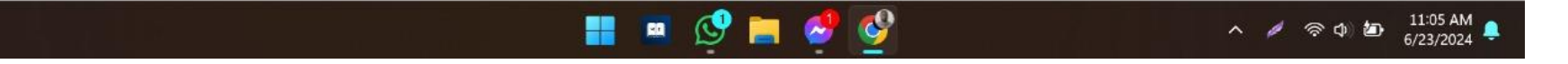

## eKYC Registration Information Input

| ۲            | SL-CA   Registration | ×  | 🥵 CSL-CA e-KYC     | ×                     | +           |     | $\sim$ | _                  | ٥   | $\times$ |
|--------------|----------------------|----|--------------------|-----------------------|-------------|-----|--------|--------------------|-----|----------|
| $\leftarrow$ | $\rightarrow$ G      | 08 | ਰ≏ 🖸 ੦- https://ek | yc. <b>csl-ca.com</b> | /nid-verify | 50% | ŝ      | $\bigtriangledown$ | പ്പ | ≡        |

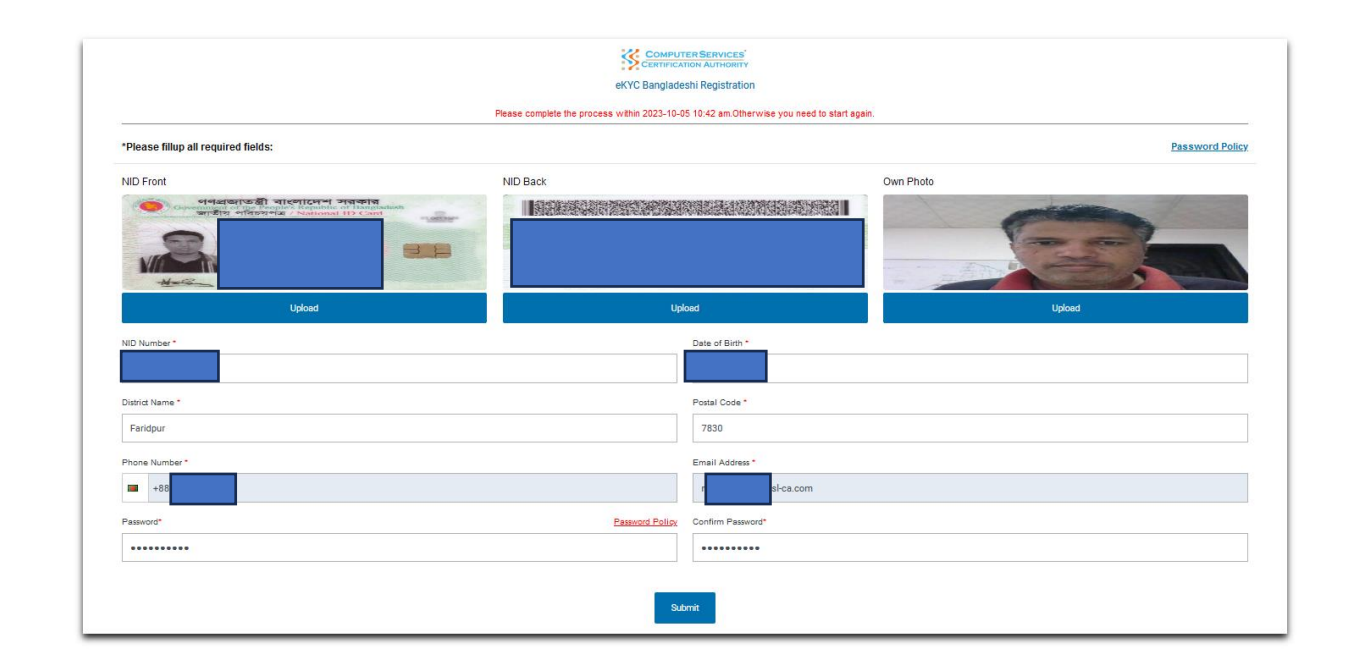

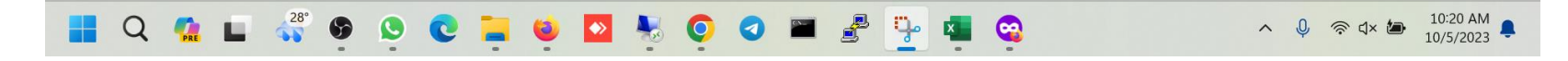

#### eKYC Registration Password Policy

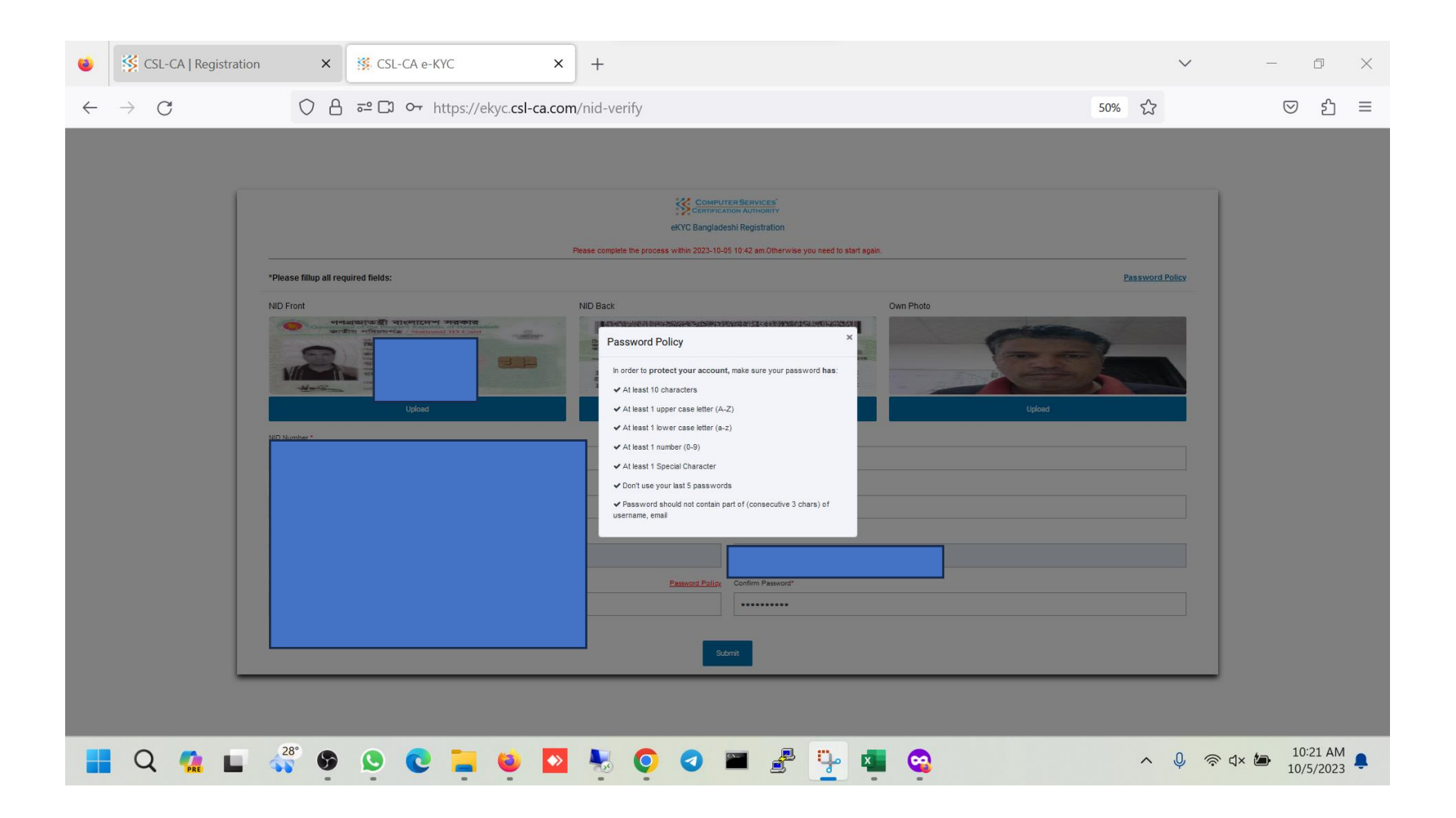

#### eKYC Registration Submit

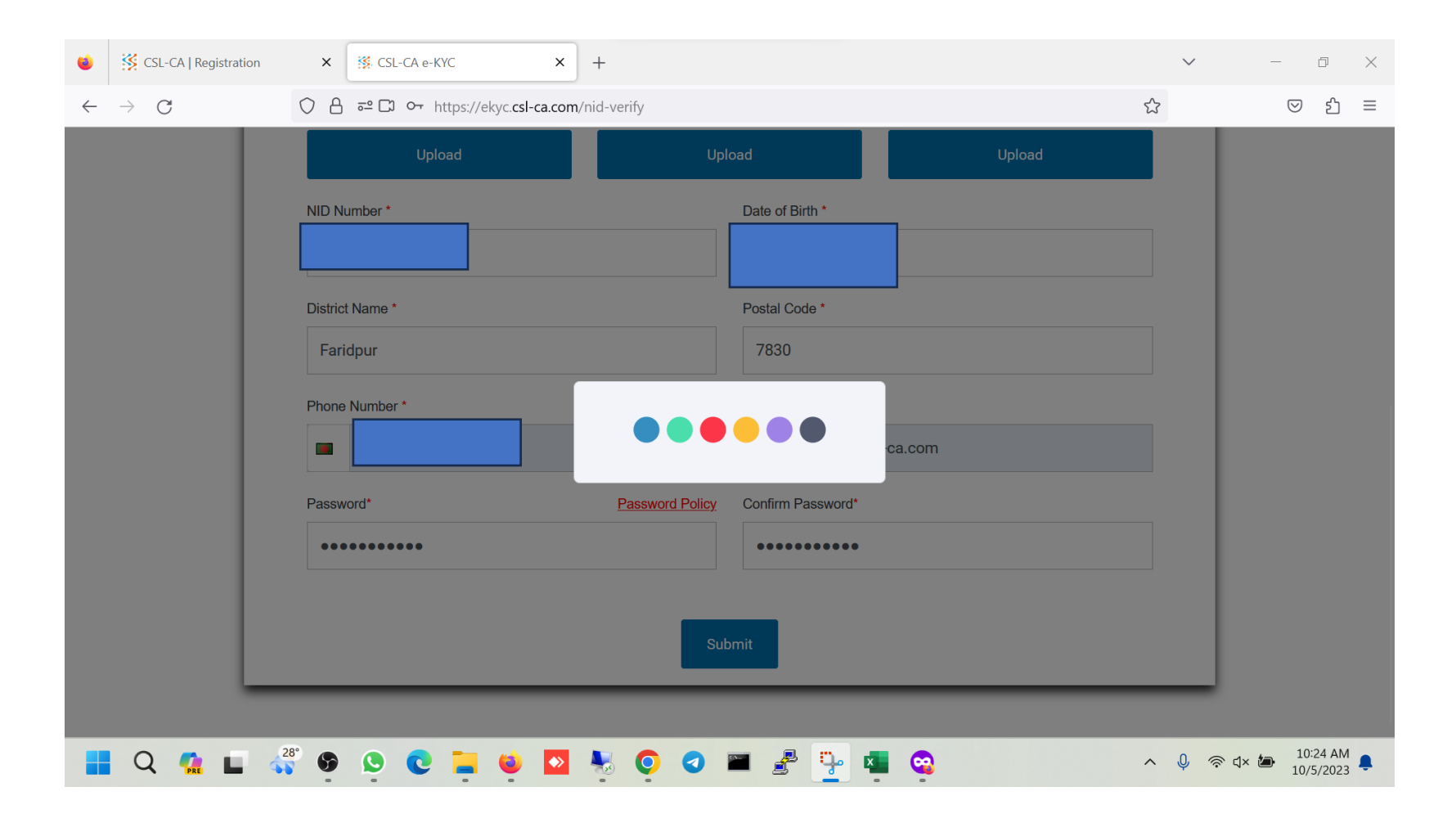

#### eKYC Registration Successful

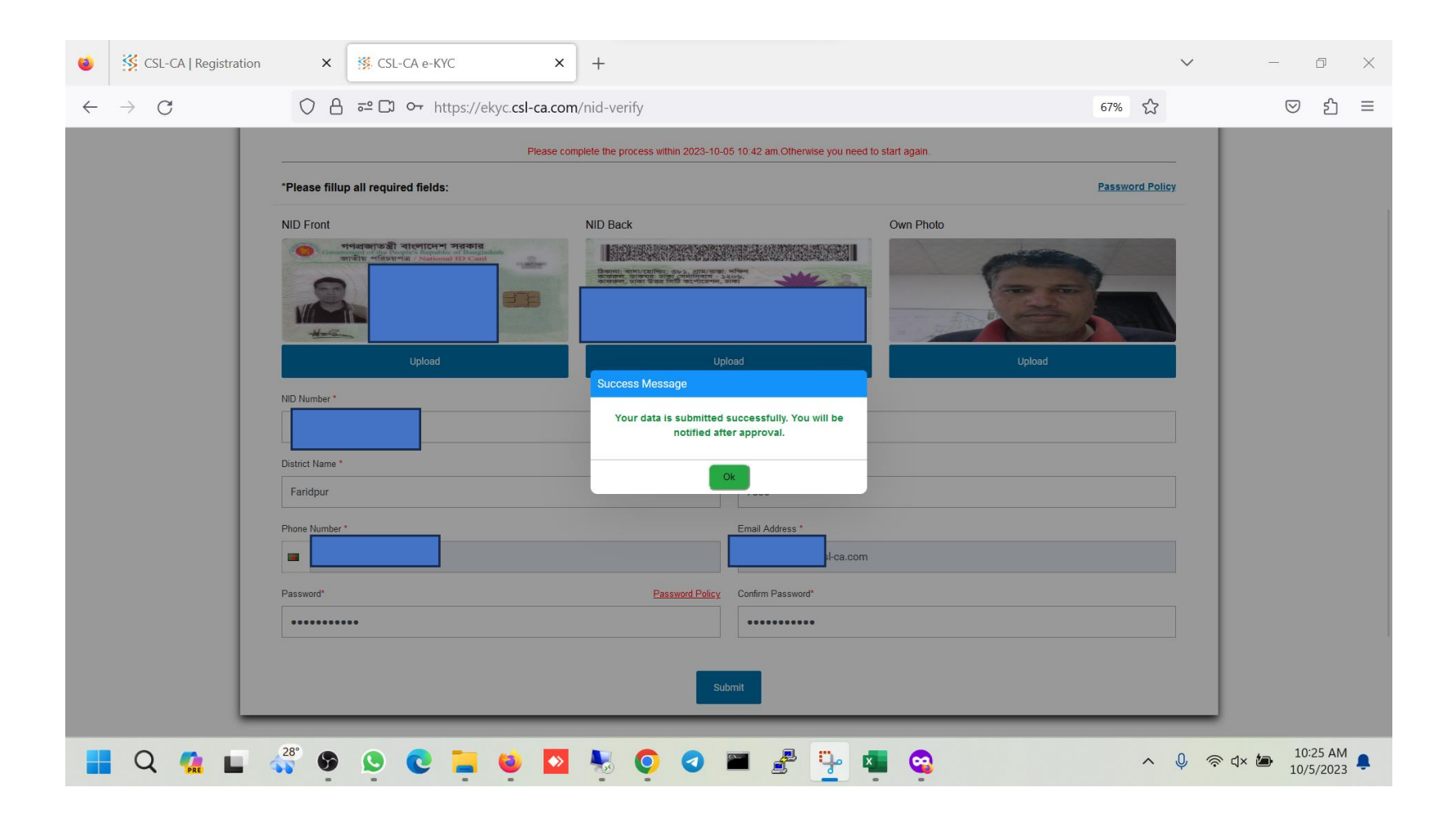

#### eKYC Login

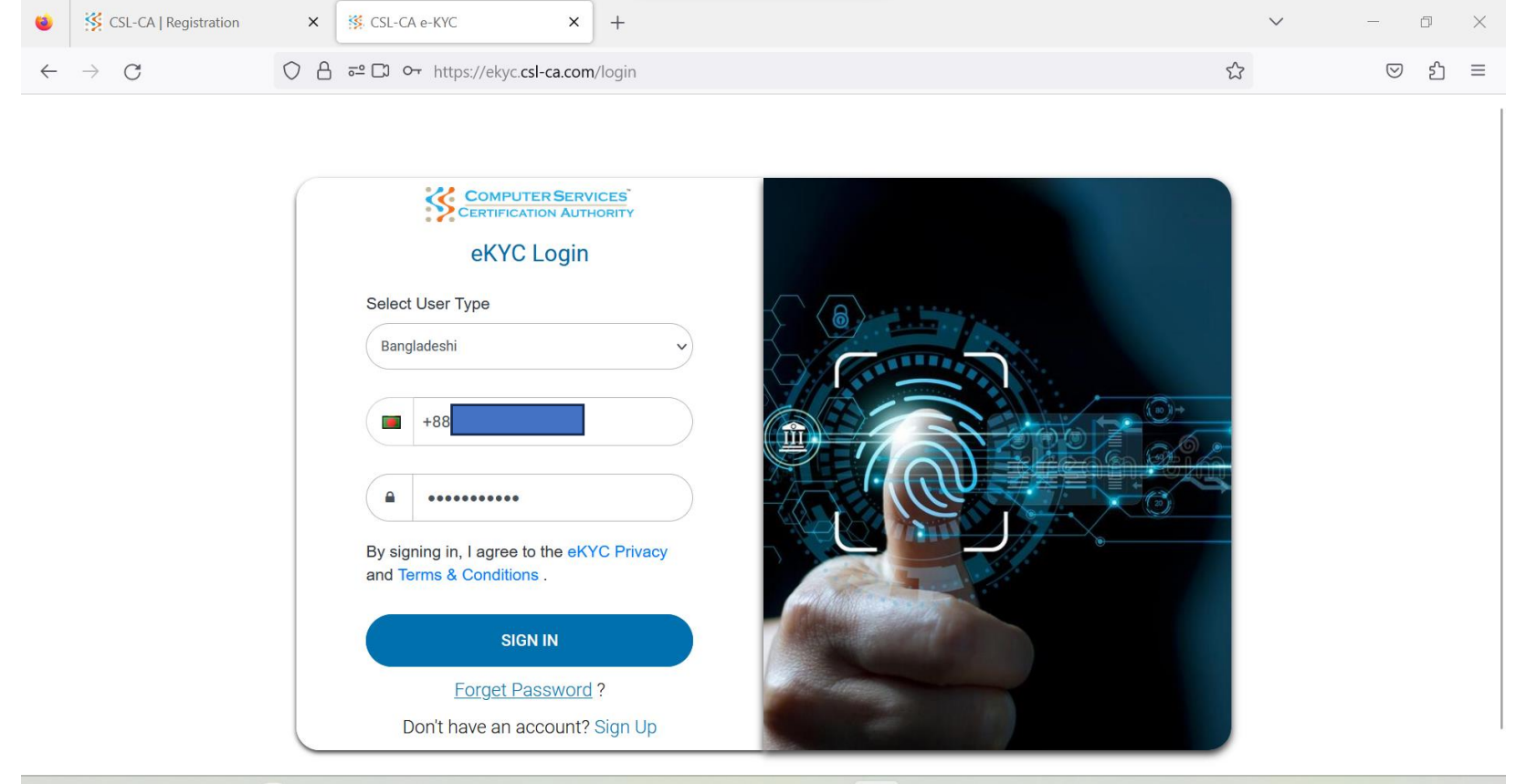

#### 📕 Q 🤹 🖬 💞 🦻 🕑 C 🔚 🕹 🎴 💺 O O 🖿 🖉 🏪 🤮

#### eKYC Profile

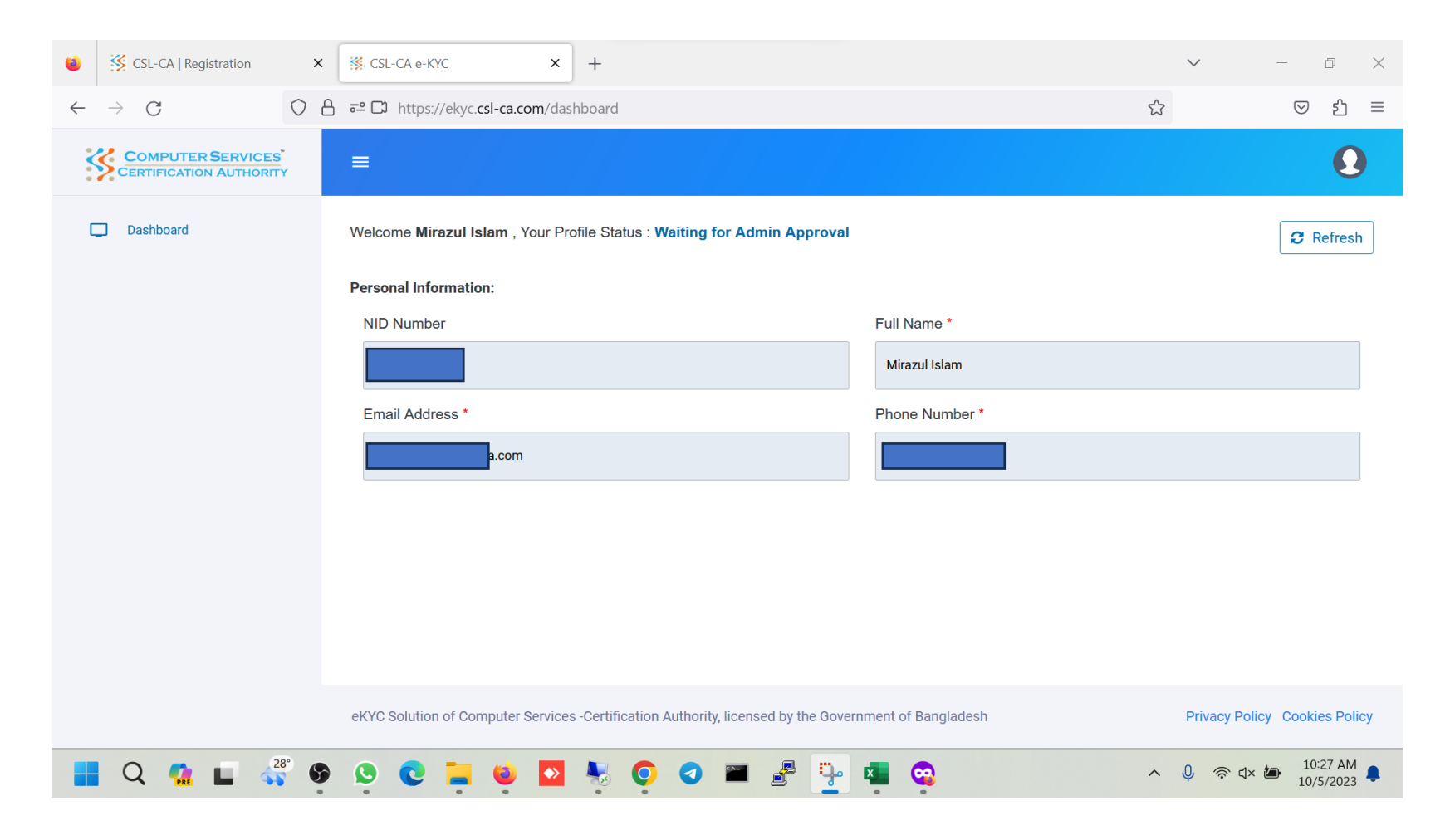

## **CA User Creation**

#### CA User Creation Link

| SL-CA                        | Registration                         | × K CSL-C                                                                        | A e-KYC                                             | × +                    |                 |                     |                    | $\checkmark$     | - 0   | ×   |
|------------------------------|--------------------------------------|----------------------------------------------------------------------------------|-----------------------------------------------------|------------------------|-----------------|---------------------|--------------------|------------------|-------|-----|
| $\leftarrow$ $\rightarrow$ G | (                                    | https://cs                                                                       | I-ca.com/Content                                    | /User/RegisterEkyc     | aspx            |                     |                    | ☆                | ☑ 指   | ב כ |
|                              |                                      | IPUTER SE                                                                        | RVICES <sup>®</sup><br>JTHORITY                     |                        |                 |                     |                    | Login 🕹 Register |       |     |
|                              | Home                                 | Certificate                                                                      | Solutions                                           | Repository             | Support         | About Us            | News               |                  |       |     |
|                              | Step-1:<br>Please<br>Step-2<br>Email | : Verified e-KYC<br>register yourself t<br>: CA Account Cr<br>address registered | Profile<br>hrough our e-KYC /<br>eation<br>in e-KYC | Application if not alr | eady done: e-KY | C Registration Lini | k<br>ireation Link |                  |       |     |
|                              |                                      |                                                                                  |                                                     |                        |                 |                     |                    |                  | 12:22 | PM  |

#### CA User Creation Link

|              |                       |                                                                        | ACKIC                                                       | <u>л</u> т                      |                        |                     |              |                  | цр ,   | × |
|--------------|-----------------------|------------------------------------------------------------------------|-------------------------------------------------------------|---------------------------------|------------------------|---------------------|--------------|------------------|--------|---|
| $\leftarrow$ | ightarrow C           | https://c                                                              | sl-ca.com/Content/l                                         | Jser/RegisterEkyc               | aspx                   |                     |              | \$               | ତ ମି ≣ | = |
|              |                       | OMPUTER SE                                                             | ERVICES <sup>®</sup><br>UTHORITY                            |                                 |                        |                     |              | Login 🛶 Register |        |   |
|              | Home                  | Certificate                                                            | Solutions                                                   | Repository                      | Support                | About Us            | News         |                  |        |   |
|              | Please<br>Step<br>Ple | check your email for r<br>o-1: Verified e-KYC<br>ase register yourself | next step of account cre<br>Profile<br>through our e-KYC Aj | ation.<br>oplication if not alr | eady done: <b>e-KY</b> | C Registration Linl | ζ            |                  |        |   |
|              | Em                    | <b>D-2: CA Account C</b>                                               | d in e-KYC                                                  | @csl-ca.com                     |                        | Send Account C      | reation Link |                  |        |   |
|              |                       |                                                                        |                                                             |                                 |                        |                     |              |                  |        |   |

#### CA User Creation Link

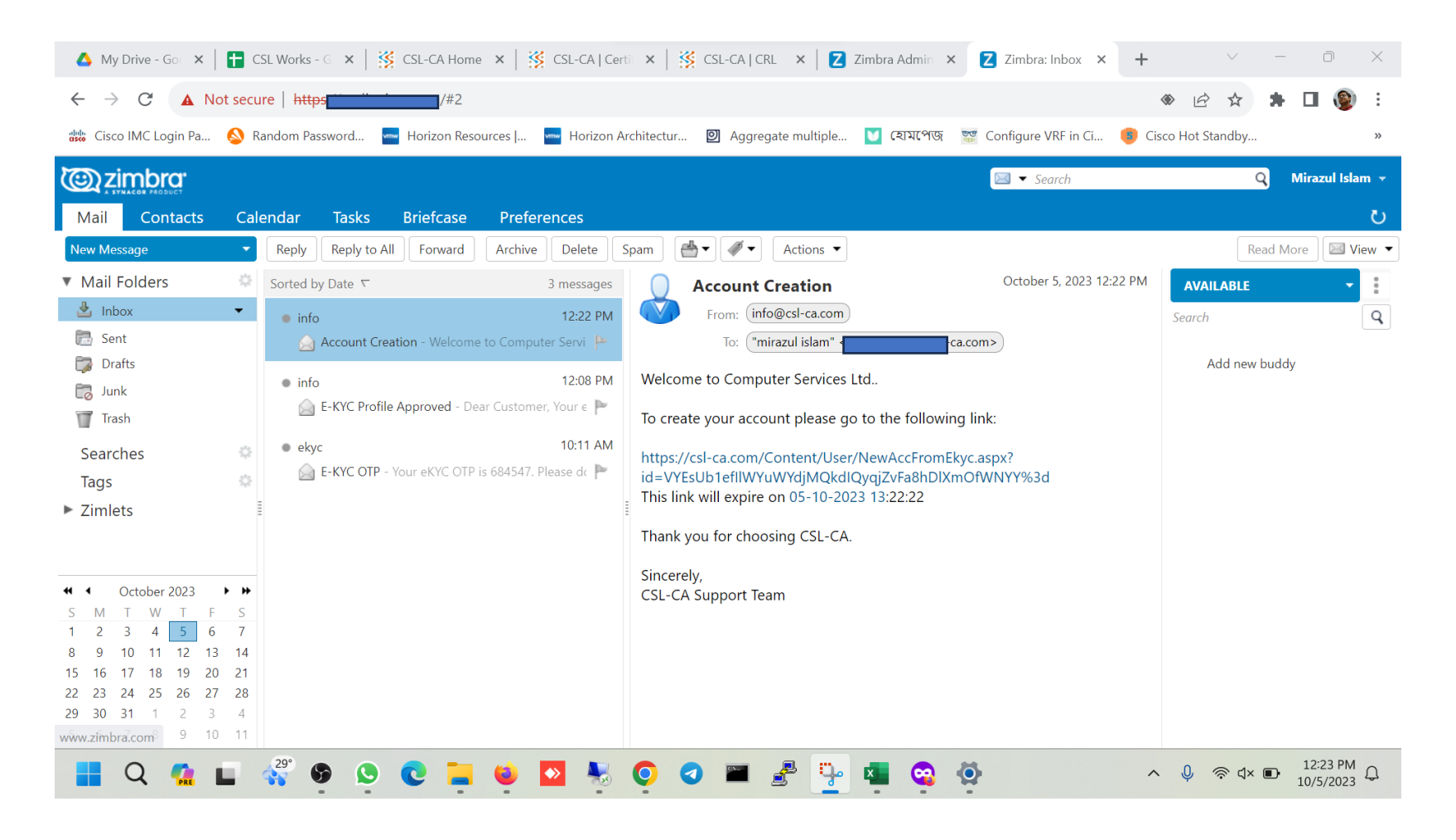

#### CA User Password Creation

| COMPUTER SERVICES                                                                             |
|-----------------------------------------------------------------------------------------------|
| Home Certificate Solutions Repository Support About Us News                                   |
| Please choose a password for your CA account and finalize.                                    |
| Account Creation                                                                              |
| User Id Lcom New Password                                                                     |
| o to 50 characters with at least 1 uppercase. Towercase and 1 numeric char<br>Retype Password |
| The following fields are ONLY for Organizational Account Organization Name                    |
| Department                                                                                    |
| Designation                                                                                   |
|                                                                                               |

#### CA User Password Creation

| n rassword 🔤 Honzon Resources j 🧧 Honzon Architectur 🕑 Aggregate multiple 💟 Verk not 🦬 Configure VRF in Cl 💗 Cisco Hot Standoy |
|----------------------------------------------------------------------------------------------------|
| COMPUTER SERVICES Login & Register                                                                                             |
| Home Certificate Solutions Repository Support About Us News                                                                    |
| Account Creation                                                                                                    |
| User Id                                                                                                    |
| -ca.com<br>New Password                                                                                                    |
| 8 to 30 characters with at least 1 uppercase, 1 lowercase and 1 numeric char                                                   |
| Retype Password                                                                                                    |
| The following fields are ONLY for Organizational Account                                                                       |
| Organization Name                                                                                                    |
| Department                                                                                                    |
|                                                                                                    |
| Designation                                                                                                    |
| Finalize                                                                                                    |
| New Here? Please Register                                                                                                    |
|                                                                                                    |
| Home Site Map                                                                                                    |

#### CA User Password Creation

| <br>assword 🔤 fromzon Resources j 🔤 fromzon Architectur 🕑 Aggregate multiple 💟 Collection 📠 Collinguite Visit in Cl 💗 Cisco Front stainaby |  |
|----------------------------------------------------------------------------------------------------|--|
| COMPUTER SERVICES Login & Register                                                                                                    |  |
| Home Certificate Solutions Repository Support About Us News                                                                                |  |
| Account Creation Successful.                                                                                                    |  |
| Please Login                                                                                                    |  |
| Account Creation                                                                                                    |  |
| User Id<br>i-ca.com                                                                                                    |  |
| New Password                                                                                                    |  |
| Retype Password                                                                                                    |  |
| The following fields are ONLY for Organizational Account                                                                                   |  |
| Organization Name                                                                                                    |  |
| Department                                                                                                    |  |
| Designation                                                                                                    |  |
|                                                                                                    |  |
|                                                                                                    |  |

Certificate Request to Creation Procedure

### CA User Login

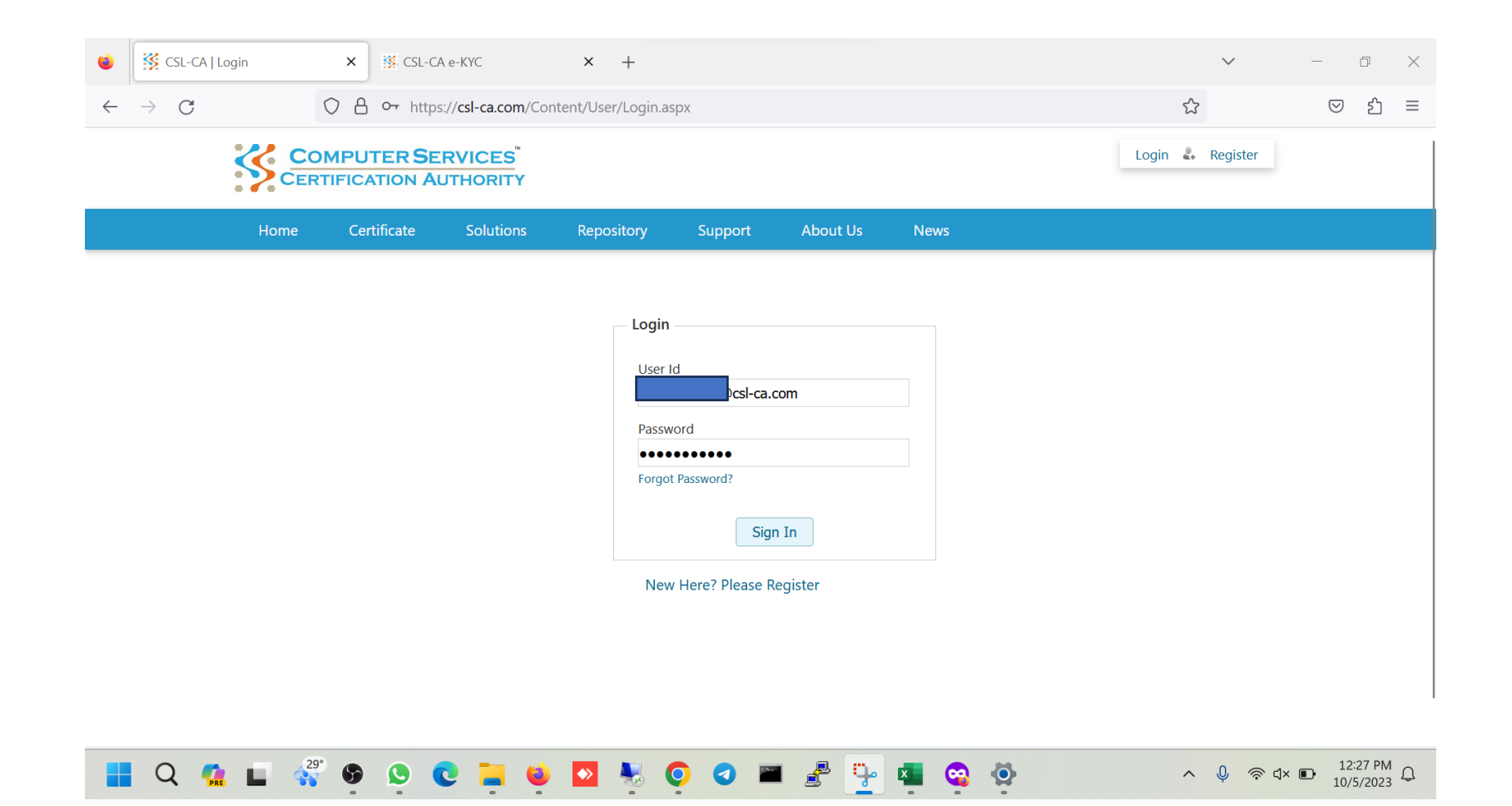

#### CA User Panel

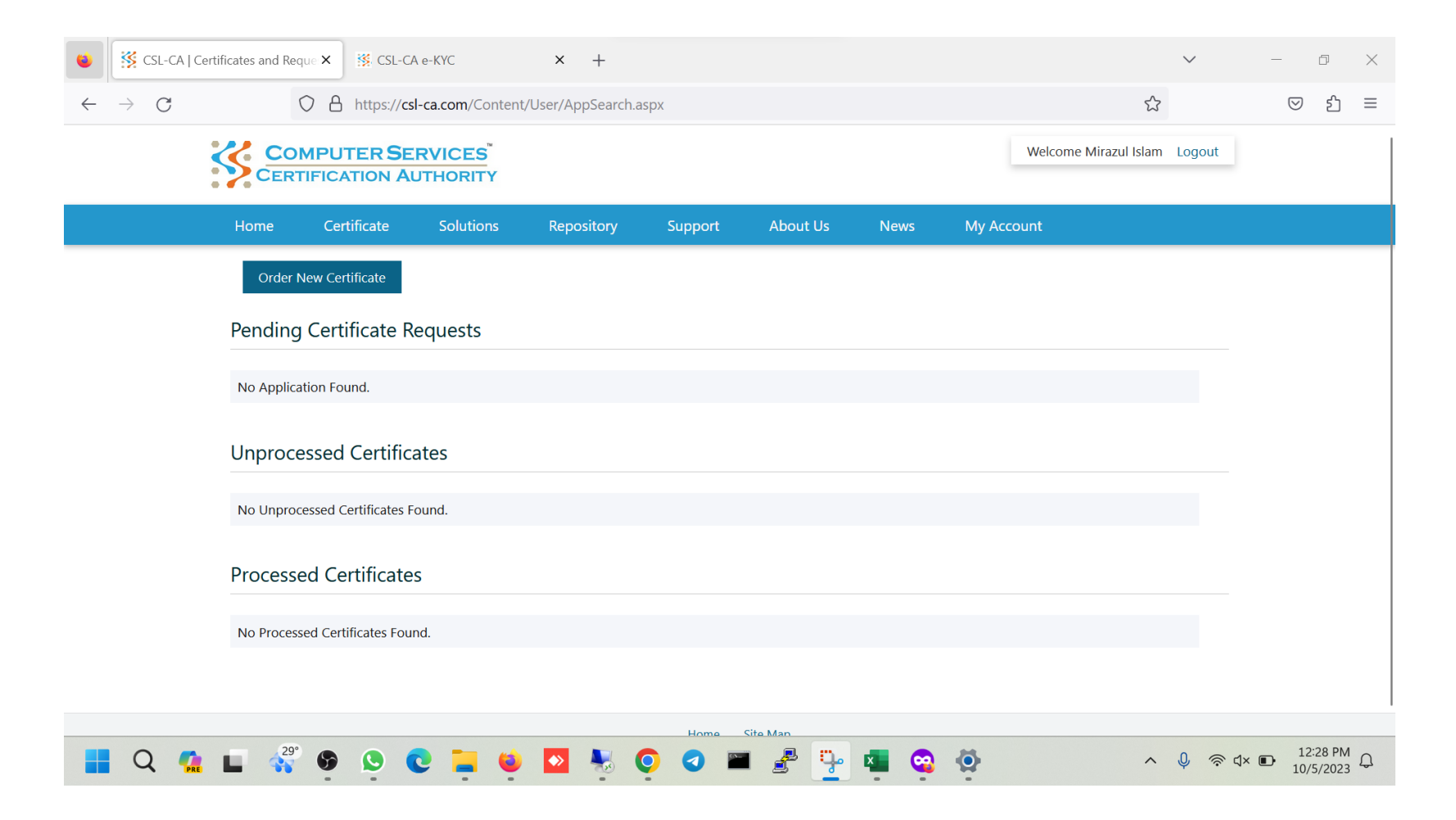

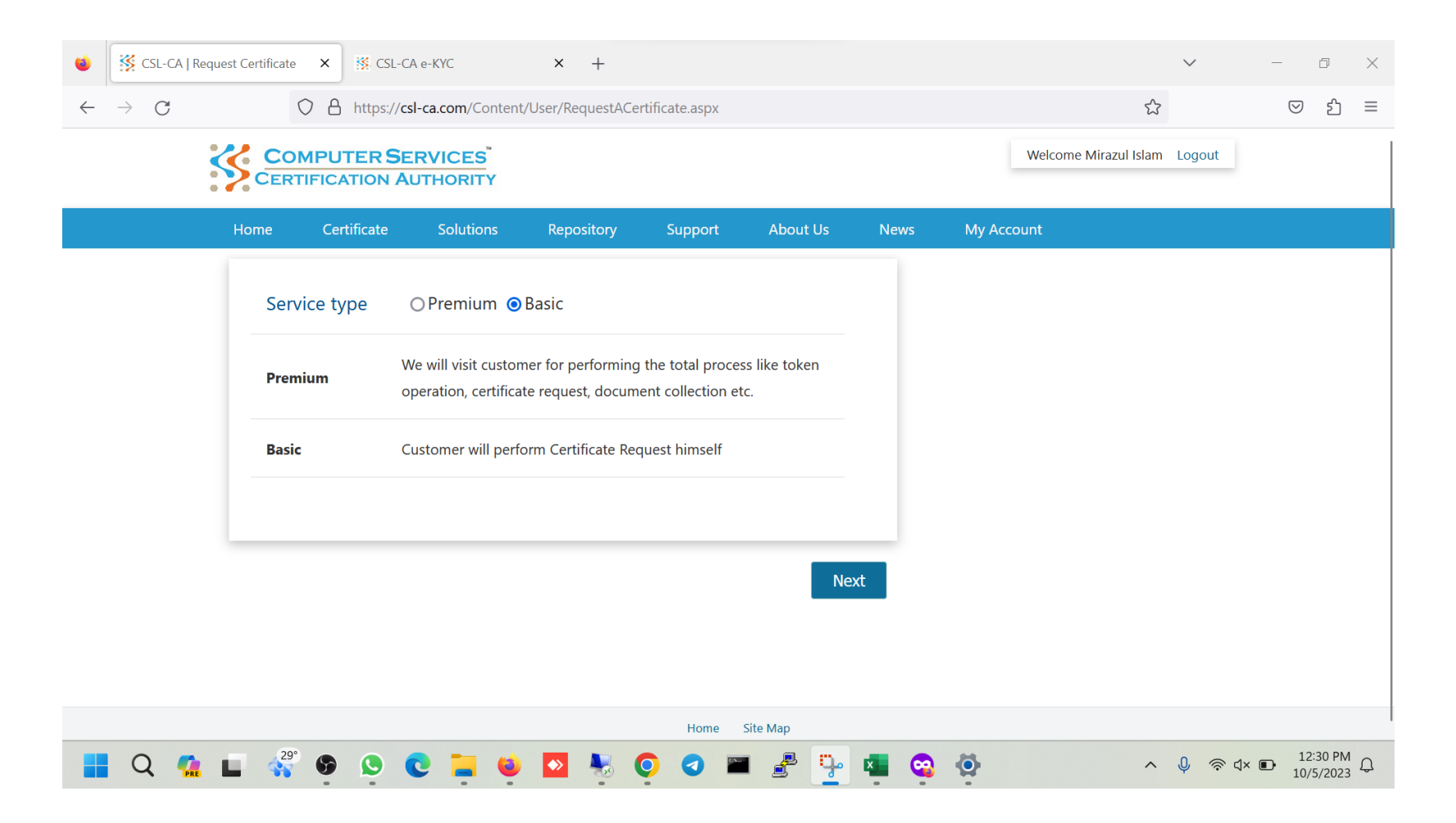

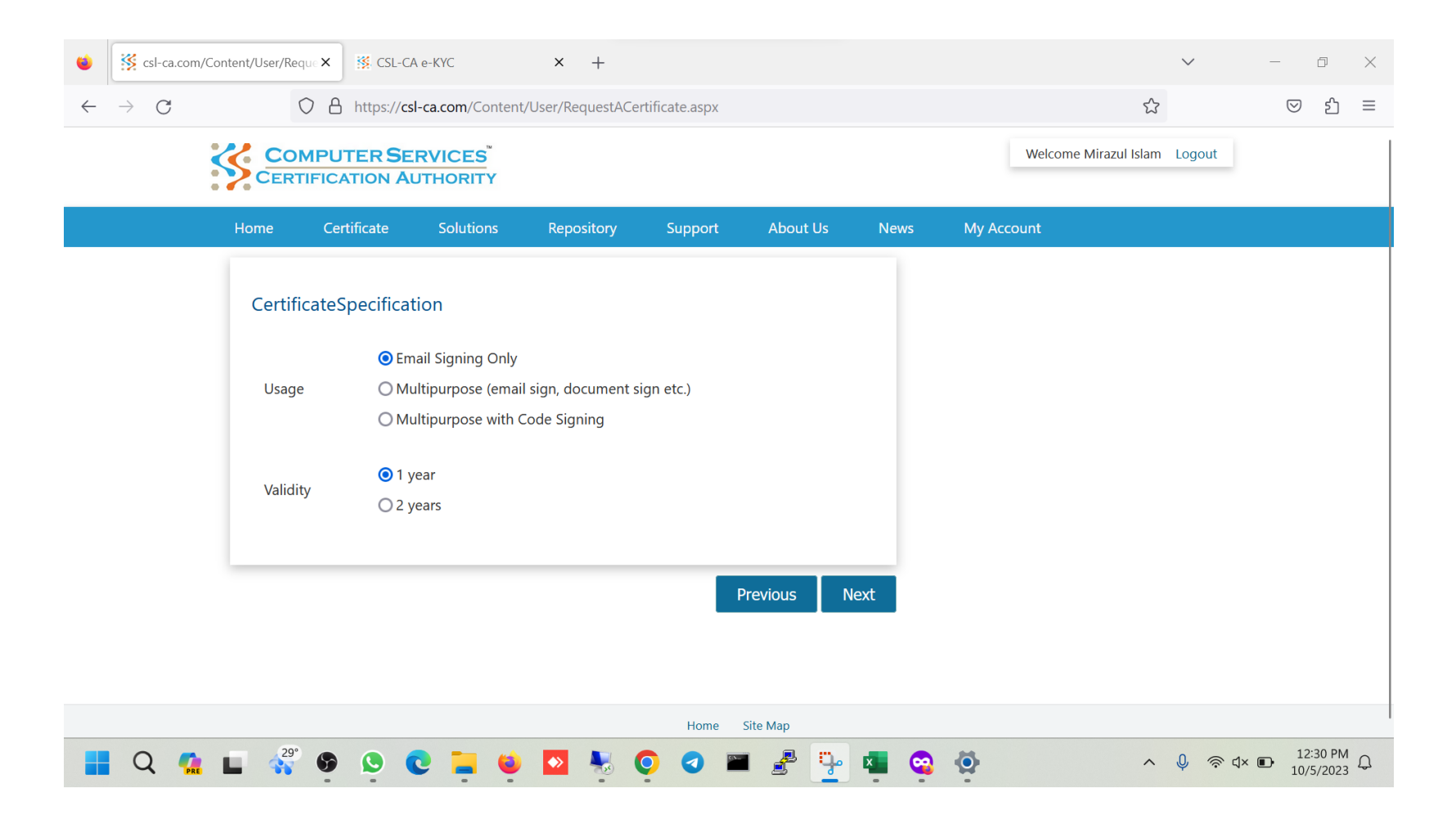

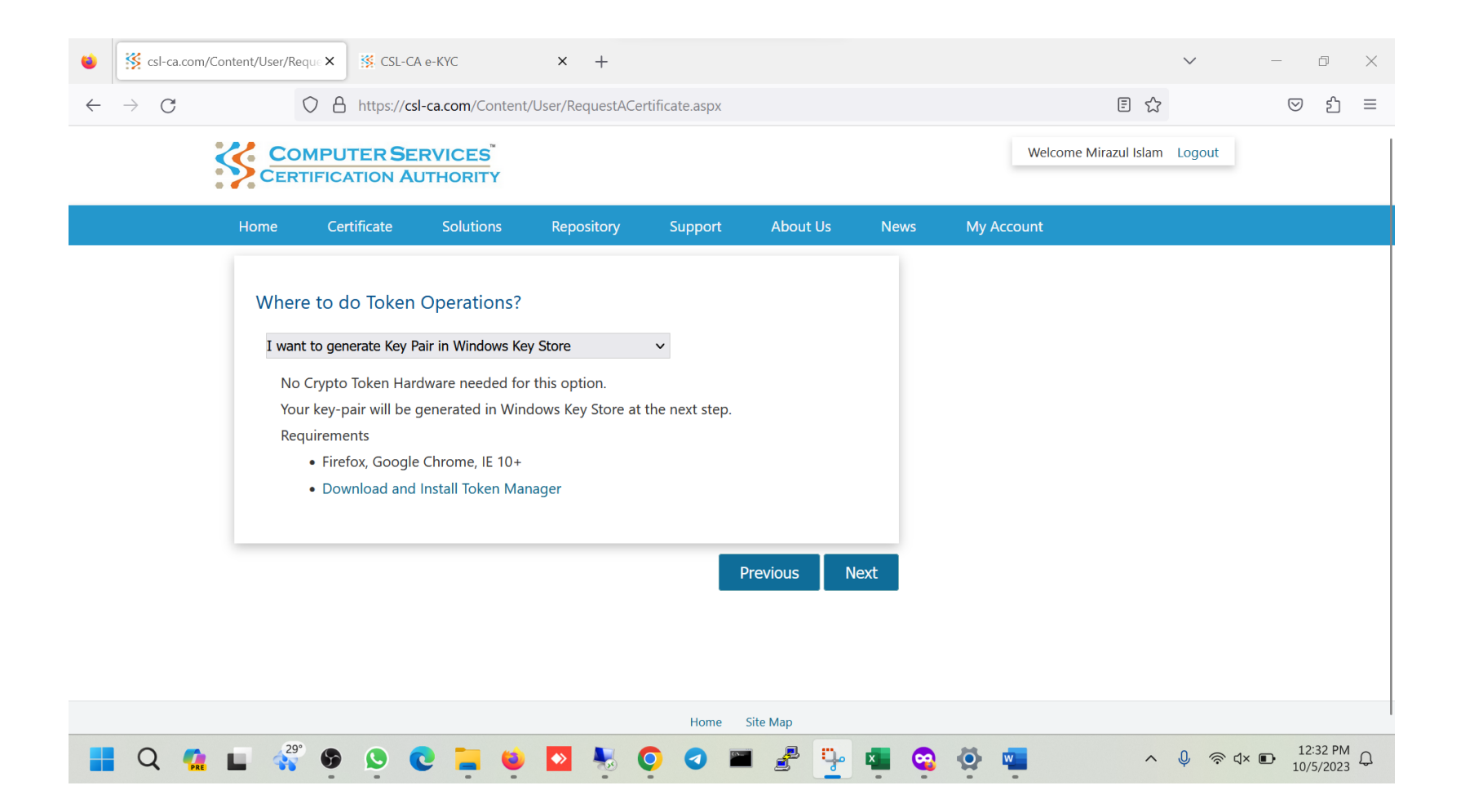

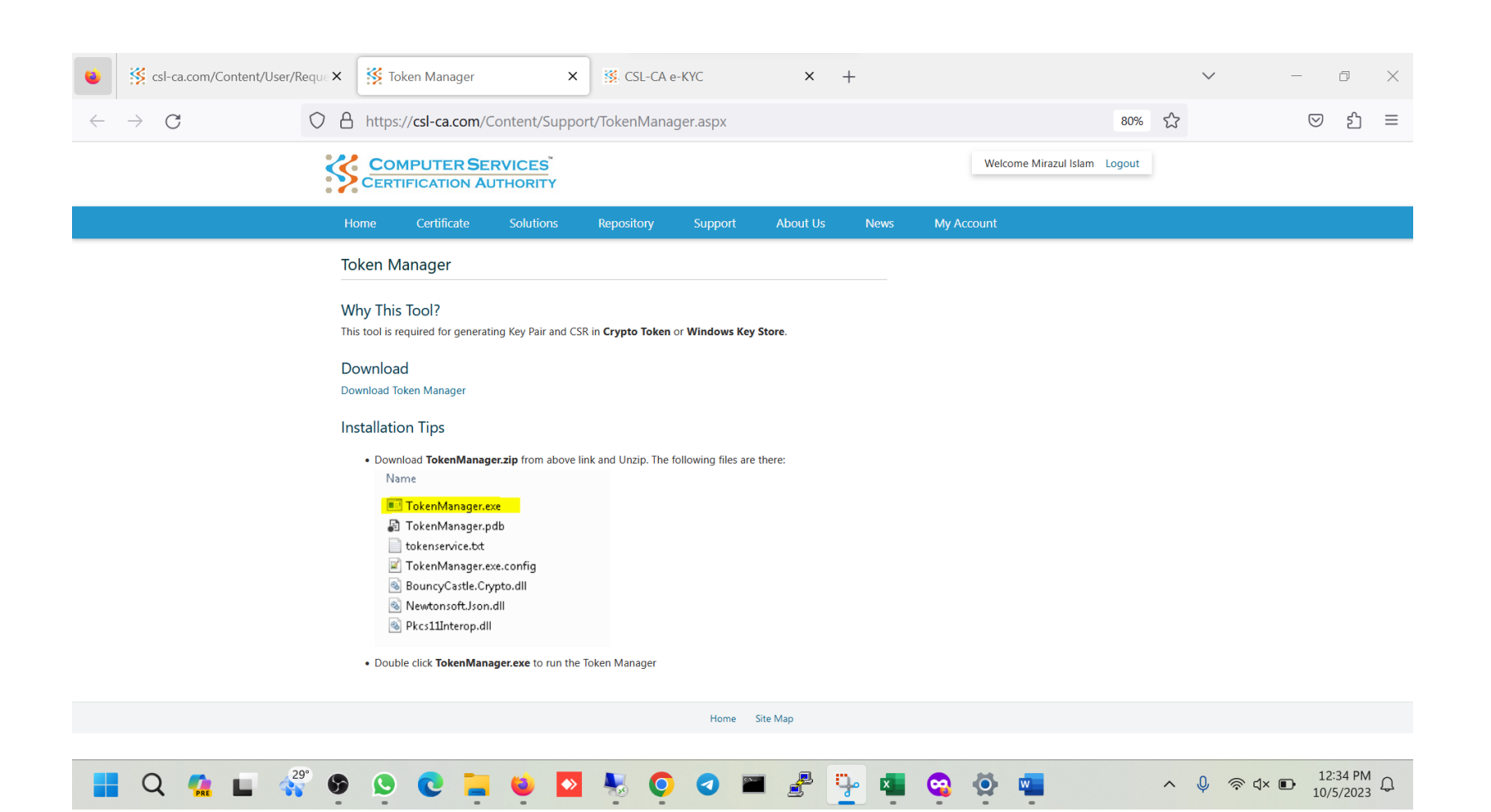

#### CA User Download Token

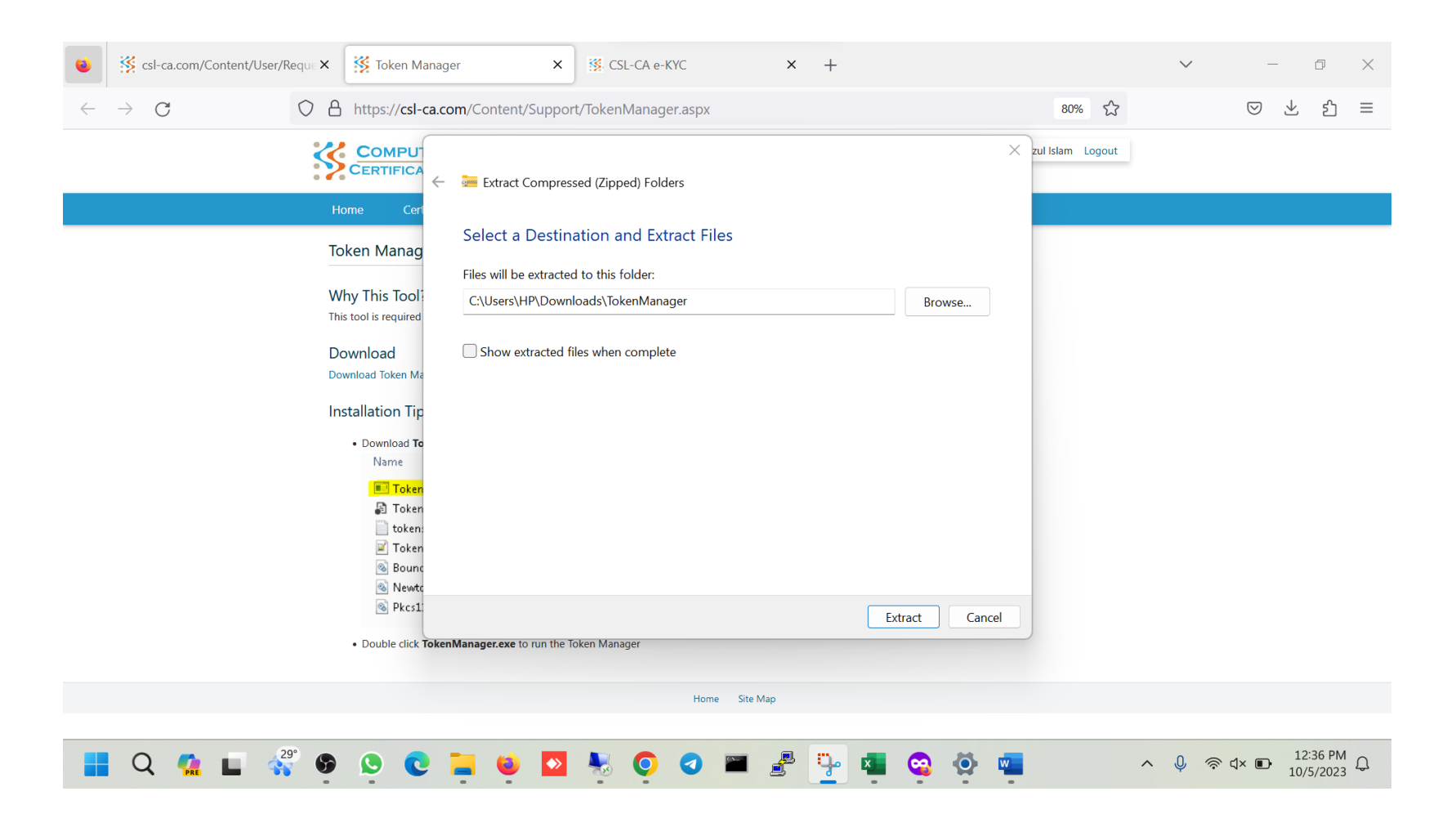

#### CA User Token Install

| 📜 TokenManager                      |       | ×                  | +                        |                |             |                       |              | -                   | - 🗆                   | ×           |
|-------------------------------------|-------|--------------------|--------------------------|----------------|-------------|-----------------------|--------------|---------------------|-----------------------|-------------|
| $\leftarrow  \rightarrow  \uparrow$ | С     | $\Box$ >           | ···· Local Disk (C:) > U | sers > HP      | > Downloads | > TokenManager >      | TokenManager | Search TokenManager |                       | ۹           |
| + New -                             | C     | []                 | ▲] 🖄 🖄 🕄 Sc              | ort - 📰 Vi     | ew ~ •••    |                       |              |                     | 🔳 Deta                | ails        |
| > 🔷 OneDrive - Person               | al    | Name               |                          | Date           | modified    | Туре                  | Size         |                     |                       |             |
|                                     |       | ∨ Today            |                          |                |             |                       |              |                     |                       |             |
| 🛄 Desktop                           | *     | Pkcs1 <sup>*</sup> |                          | <del>.</del> . | 23 12:36 PM | Application extension | 258 KB       |                     |                       |             |
| 🛓 Downloads                         | *     | 🔳 Token            |                          | <u> </u>       | :3 12:36 PM | Application           | 758 KB       |                     |                       |             |
| Documents                           | *     | 🗋 Token            | Open                     | Enter          | :3 12:36 PM | CONFIG File           | 2 KB         |                     |                       |             |
| <b>Pictures</b>                     | *     | 🗋 Token            | 🖄 Share                  |                | !3 12:36 PM | PDB File              | 86 KB        |                     |                       |             |
| Music                               | *     | token:             | Run as administrator     |                | !3 12:36 PM | Text Document         | 1 KB         |                     |                       |             |
| Videos                              |       | 🚯 Bounc            | 🔗 Pin to Start           |                | :3 12:36 PM | Application extension | 1,468 KB     |                     |                       |             |
| eKYC                                |       | 🗟 Newto            | ☆ Add to Favorites       |                | :3 12:36 PM | Application extension | 480 KB       |                     |                       |             |
| Screenshots                         |       |                    | Compress to ZIP file     |                |             |                       |              |                     |                       |             |
| 02 RA Approval                      |       |                    | 🔝 Copy as path           | Ctrl+Shift+C   | 2           |                       |              |                     |                       |             |
| 04. Certificate                     | *     |                    | Properties               | Alt+Enter      |             |                       |              |                     |                       |             |
|                                     | -1    |                    | Share with Skype         |                |             |                       |              |                     |                       |             |
| > 📮 This PC                         |       |                    | Show more options        |                |             |                       |              |                     |                       |             |
| > 🦹 Network                         |       |                    |                          |                |             |                       |              |                     |                       |             |
| 7 items 1 item selected             | d 757 | КВ                 |                          |                |             |                       |              |                     | Ξ                     |             |
| 📕 Q 🕵 I                             |       | 29° 🔊              | ۵ 🔁 ڬ                    | •              | 00          | 🛛 🧬 🦆 💶               | 🤹 🏟 💶        | ∧ _Ų  奈             | 12:37 PM<br>10/5/2023 | 1<br>3<br>4 |

#### CA User Token Install

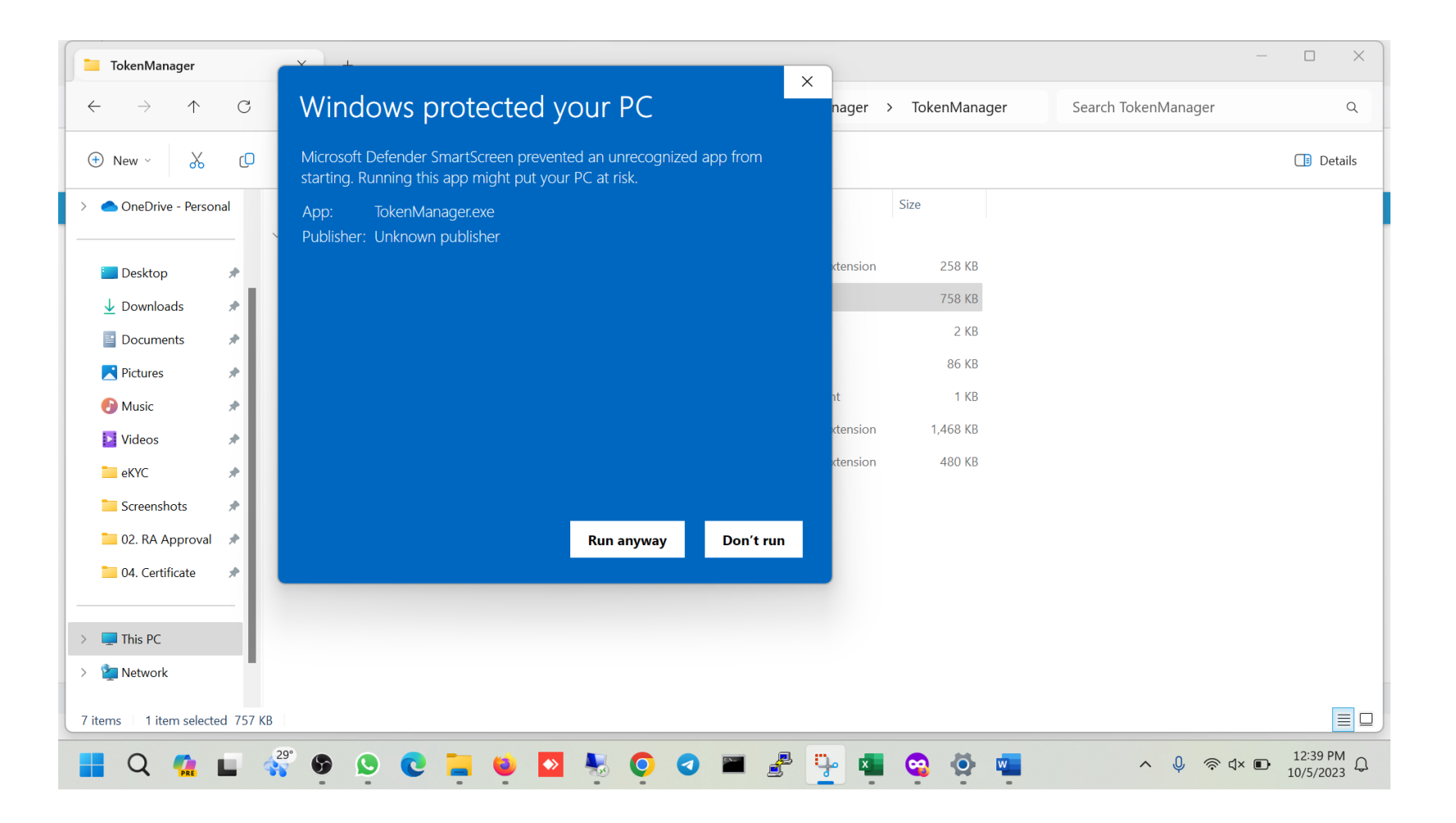

#### CA User Token Install

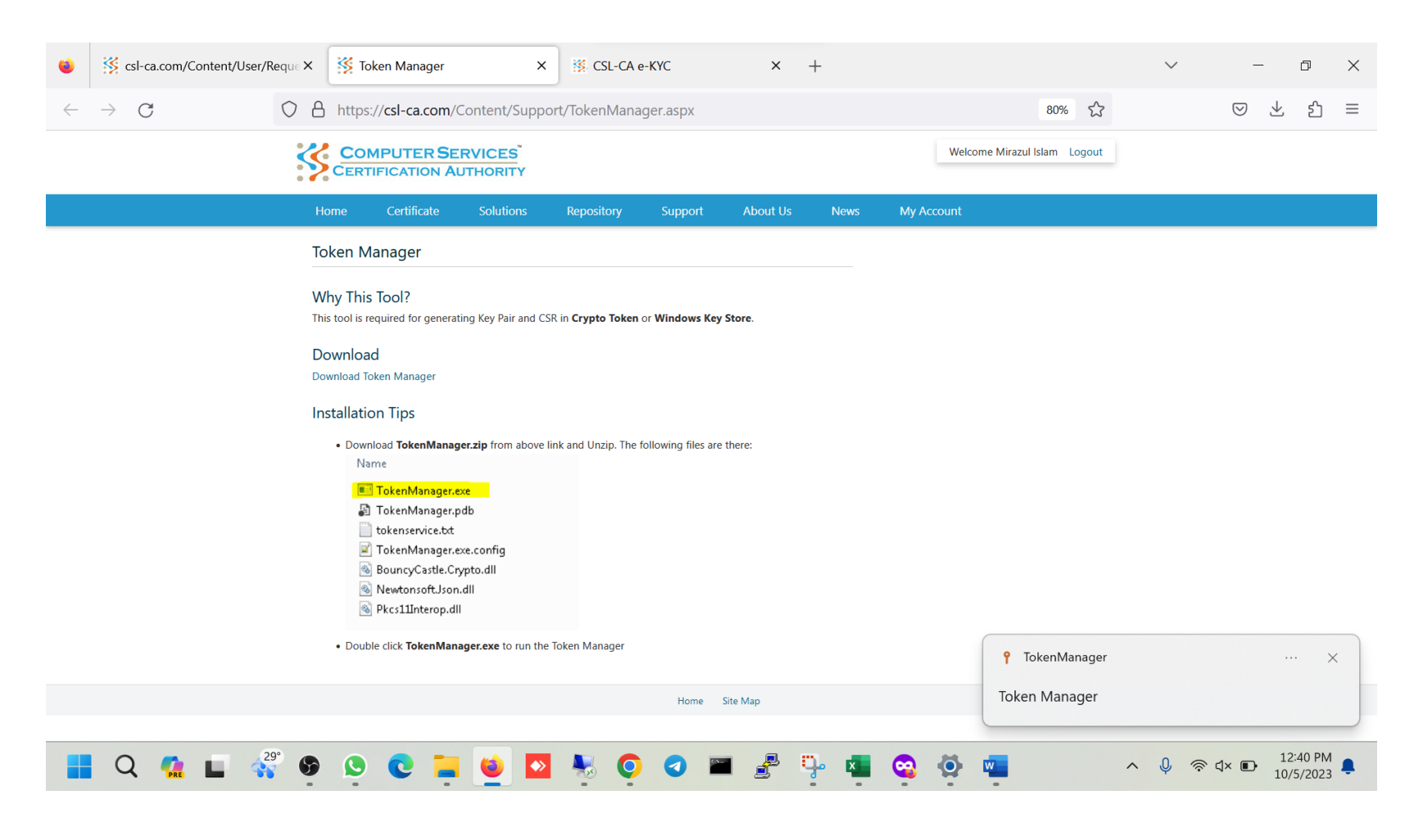

#### CA User Key Pair

| Firefox View                                             | ger 🗙 🐝 CSL-CA e-KYC                                                                                                    | × +                      | ~                    | - 0 ×    |
|----------------------------------------------------------|----------------------------------------------------------------------------------------------------|--------------------------|----------------------|----------|
| $\leftarrow$ $\rightarrow$ C $\bigcirc$ https://csl-ca.c | <b>com</b> /Content/User/RequestACertificate.aspx                                                                                                    |                          | 67% 🖒                | ⊙ ± ද ≡  |
|                                                          |                                                                                                    | Welcome N                | Airazul Islam Logout |          |
| • • •<br>Home                                            | Certificate Solutions Repository Support                                                                                                    | About Us News My Account |                      |          |
| Key Pa<br>Vour k<br>Ger<br>Certifi                       | ir Generation<br>.evp pair will be generated in Windows Key Store.<br>.terate Certificate Signing Request (CSR) and Paste into the following Fie<br>cate Signing Request (CSR) | d                        |                      |          |
| CSR is<br>Are yo                                         | Invalid or Not Yet generated!<br>Ou sure to submit the request for certificate?                                                                                                |                          |                      |          |
|                                                          | Previous                                                                                                    | Submit Request           |                      |          |
|                                                          | Home Si                                                                                                    | te Map                   |                      |          |
| 29° • • • •                                              |                                                                                                    |                          |                      | 12:43 PM |
| 📕 Q 🐪 🖬 🐝 🦻 🕓                                            | 📮 🔍 🎴 🍢 📿 🖉                                                                                                    | 🔮 🏪 🐃 👒                  | > 🛀 🔷 🖓              |          |

| ۲            | 🗱 csl-ca.com/Content/User/Requi X 🎉 CSL-CA   Generate Key-Pair and X 💥 Token Manager X 👯 CSL-CA e-KYC X + $\vee$ – $\square$ X                                            |
|--------------|----------------------------------------------------------------------------------------------------|
| $\leftarrow$ | C C https://csl-ca.com/Content/User/GenerateCsr.aspx?token=0&dn=CN%3dlslam+Mirazul%2c+O%3dPersonal% 57% 🗘 오 Ł ź                                                           |
|              | COMPUTER SERVICES Welcome Mirazul Islam Logout                                                                                                    |
|              | Home Certificate Solutions Repository Support About Us News My Account                                                                                                    |
|              | Generate Key-Pair and CSR   Please install Token Manager first Test Token Manager Please copy the full CSR and paste into the main request page Generate Key Pair and CSR |
|              |                                                                                                    |
|              | Home Site Map                                                                                                    |
|              |                                                                                                    |
|              | Q 🕵 🖬 💞 🥵 🕑 💽 🏣 🗉 🔯 💺 💽 🥥 🖬 🖉 🐺 💶 🤤 🧔 🔅 🖬 🔷 🛝 🗣 12/43 PM                                                                                                    |

| ۲            | 🐝 csl-ca.com/Content/User/Requ∈ 🗙 | 🗱 CSL-CA   Generate Key-Pair and X                                                                                                    |
|--------------|-----------------------------------|----------------------------------------------------------------------------------------------------|
| $\leftarrow$ | $\rightarrow$ C O A               | https://csl-ca.com/Content/User/GenerateCsr.aspx?token=0&dn=CN%3dlslam+Mirazul%2c+O%3dPersonal% 67% 🖒 🖒 🖄                                                                                       |
|              |                                   | Welcome Mirazul Islam Logout                                                                                                    |
|              |                                   | Home Certificate Solutions Repository Support About Us News My Account                                                                                                    |
|              |                                   | Generate Key-Pair and CSR<br>• Please install Token Manager first.<br>• Test Token Manager<br>• Please copy the full CSR<br>• results Token Service in request page<br>• csl-ca.com<br>Success! |
|              |                                   | Home Site Map                                                                                                    |
|              |                                   |                                                                                                    |
|              | Q 🕵 🖬 💞 🔊                         | 🔮 💽 🔚 🐸 🔯 💺 💿 🥥 🖼 🖉 🦫 🖬 😋 🏟 🖬 🔷 🛝 🖘 12:44 PM 🔹                                                                                                    |

| ۲            | 🕺 csl-ca.com/Content/User/Reque 🗙 | SSL-CA   Generate Key-Pair and X Stoken Manager X SSL-CA e-KYC X + V - D X                                                                           |
|--------------|-----------------------------------|----------------------------------------------------------------------------------------------------|
| $\leftarrow$ | $\rightarrow$ G O B               | https:// <b>csl-ca.com</b> /Content/User/GenerateCsr.aspx?token=0&dn=CN%3dIslam+Mirazul%2c+O%3dPersonal% 67% 🔂 🗁 🖄 🖆                                 |
|              |                                   | Welcome Mirazul Islam Logout                                                                                                    |
|              |                                   | Home Certificate Solutions Repository Support About Us News My Account                                                                               |
|              |                                   | Generate Key-Pair and CSR   • Please install Token Manager   • Please copy the full CSR   • Centrate Key Pair and CSR Generated Successfully     Cot |
|              |                                   | Home Site Map                                                                                                    |
|              |                                   |                                                                                                    |
|              | Q 🥋 🖬 💞 🔊                         | 🔮 💽 📮 ڬ 💆 🍢 💽 🕢 🎟 🛃 🏪 🧟 🏟 🖏 🔨 🔺 🔹 12:45 PM                                                                                                    |

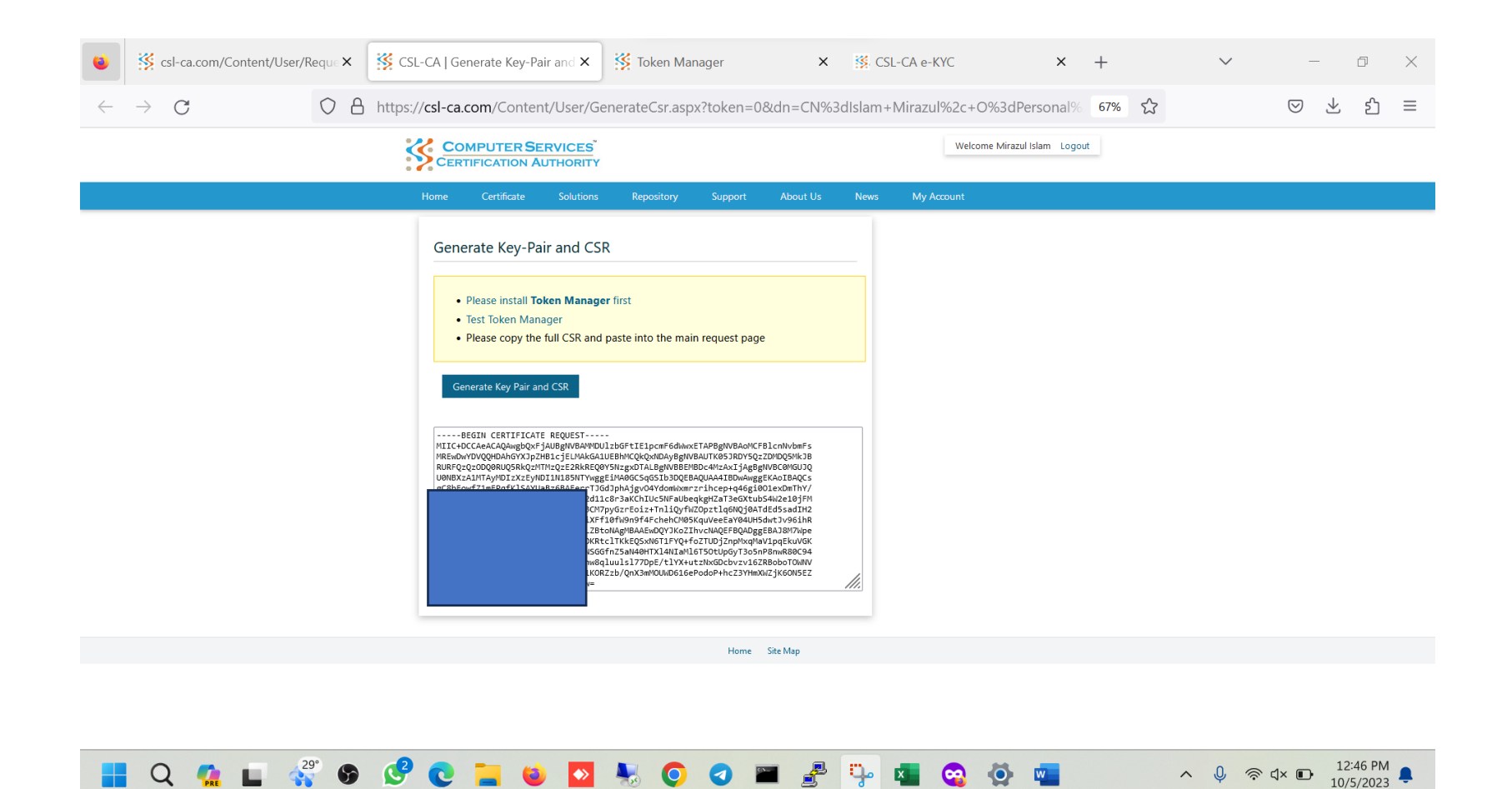

| 🗉 🦉 csl-ca.com/Content/User/Reque 🗙 🥳 CSL-CA   Generate Key-Pair and X 💥 Token Manager 🛛 X 💥                                                                                                    | CSL-CA e-KYC × +             | ✓ - □ ×                        |
|----------------------------------------------------------------------------------------------------|------------------------------|--------------------------------|
| $\leftarrow$ $\rightarrow$ C $\bigcirc$ https://csl-ca.com/Content/User/RequestACertificate.aspx                                                                                                    | 67% 🖒                        | > ± £ ≡                        |
|                                                                                                    | Welcome Mirazul Islam Logout |                                |
| Home Certificate Solutions Repository Support About Us Ne                                                                                                    | vs My Account                |                                |
| Key Pair Generation         Your key pair will be generated in Windows Key Store.         Certificate Signing Request (CSR) and Paste into the following Field         Certificate Signing Request (CSR) and Paste into the following Field         Certificate Signing Request (CSR)         WIELGCARACAQAMEDDUT SUBSET (CSR) and Paste into the following Field         Certificate Signing Request (CSR)         WIELGCARACAQAMEDDUT SUBSET (CSR) and Paste into the following Field         WIELGCARACAQAMEDDUT SUBSET (CSR) and Paste into the following Field         WIELGCARACAQAMEDDUT SUBSET (CSR) and Paste into the following Field         WIELGCARACAQAMEDDUT SUBSET (CSR) and Paste into the following Field         WIELGCARACAQAMEDDUT SUBSET (CSR) and Paste into the following Field         WIELGCARACAQAMEDDUT SUBSET (CSR) and Paste into the following Field         WIELGCARACAQAMEDDUT SUBSET (CSR) and Paste into the following Field         WIELGCARACAQAMEDDUT SUBSET (CSR) and Paste into the following Field         WIELGCARACAQAMEDDUT SUBSET (CSR) and Paste into the following Field         WIELGCARACAQAMEDDUT SUBSET (CSR) and Paste into the following Field         WIELGCARACAQAMEDDUT SUBSET (CSR) and Paste into the following Field         WIELGCARACAQAMEDDUT SUBSET (CSR) and Paste into the following Field </td <td></td> <td></td> |                              |                                |
| Previous Submit Request                                                                                                    |                              |                                |
| Home Site Map                                                                                                    |                              |                                |
| 📑 Q 🕵 🖬 💞 🧐 🕑 🐂 🗉 💁 🧔 🖉 🖉 📑                                                                                                    | · 🖷 🤤 🌞 🖷                    | ∧ Ų 중 ⊄× ₪ <sup>12:47 PM</sup> |

#### CA User Certificate Request

| 🔞 🥳 csl-ca.com/Content/User/Reque 🗙 👯 | CSL-CA   Generate Key-Pair and 🗙 🎇 Token Manager 🛛 🗙 🦉 CSL-CA e-KYC X + 🗸 🖉 CSL-CA e-KYC |
|---------------------------------------|------------------------------------------------------------------------------------------|
| $\leftarrow$ $\rightarrow$ C O A http | os://csl-ca.com/Content/User/RequestACertificate.aspx 67% ☆ 🕑 🛓 ĝ ≡                      |
|                                       | CERTIFICATION AUTHORITY Welcome Mirazul Islam Logout                                     |
|                                       | Home Certificate Solutions Repository Support About Us News My Account                   |
|                                       | CertificateRequest Your Certificate Request Submission is Successful. View Your Requests |
|                                       | Home Site Map                                                                            |
|                                       |                                                                                          |
| 📕 Q 🥋 🖬 💞 🧐 🖉                         | ? C 📮 😜 💁 🍢 O 🛛 🖿 🛃 🏪 🧟 🚳 🖏 🔨 🔍 🔹 🖓 🕸 🔹                                                  |

### CA User Certificate Request

| ۷            | SSL-CA   Certificat | tes and Reque 🗙 🧏 CSL- | CA   Generate Key-Pai | r and 🗙 🛛 🥳 To  | ken Manager | ×             | 🐝 CSL-CA e-K     | YC        | × +                   | ``     | <ul> <li>–</li> </ul> | Ð                    | $\times$ |
|--------------|---------------------|------------------------|-----------------------|-----------------|-------------|---------------|------------------|-----------|-----------------------|--------|-----------------------|----------------------|----------|
| $\leftarrow$ | ightarrow G         | ♦ https://             | csl-ca.com/Content    | t/User/AppSearc | h.aspx      |               |                  |           | 乬 90% ☆               |        | ${igodot}$            | ⊻ ปิ                 | ≡        |
|              |                     |                        | R SERVICES            |                 |             |               |                  | l,        | Welcome Mirazul Islam | Logout |                       |                      |          |
|              |                     | Home Certific          | ate Solutions         | Repositor       | y Suppo     | ort About     | Us News          | Му Ассо   | ount                  |        |                       |                      |          |
|              |                     | Order New Certifica    | ate                   |                 |             |               |                  |           |                       |        |                       |                      |          |
|              |                     | Pending Certific       | ate Requests          |                 |             |               |                  |           |                       |        |                       |                      |          |
|              |                     | Application Code       | Status                | Issued To       | Applied On  | Class         | Validity (years) | Container | Token                 |        |                       |                      |          |
|              |                     | MI-1-231005124751      | NewApplication        | Islam Mirazul   | 05/10/2023  | Class 1 indiv | 1                | Windows   | Windows Key Store     |        |                       |                      |          |
|              |                     | Unprocessed Ce         | rtificates            |                 |             |               |                  |           |                       |        |                       |                      |          |
|              |                     | No Unprocessed Certif  | icates Found.         |                 |             |               |                  |           |                       |        |                       |                      |          |
|              |                     | Processed Certif       | ïcates                |                 |             |               |                  |           |                       |        |                       |                      |          |
|              |                     | No Processed Certifica | tes Found.            |                 |             |               |                  |           |                       |        |                       |                      |          |
|              |                     |                        |                       |                 |             |               |                  |           |                       |        |                       |                      |          |
|              |                     |                        |                       |                 | Hor         | ne Site Map   |                  |           |                       |        |                       |                      |          |
|              | Q 🕵 🖬               | 4 <sup>29°</sup> 🚱 🔮   | C 📮 单                 | •               | <b>O</b>    | <b>-</b>      | <u> </u>         | 🤹 🔅       | <b>.</b>              | ~ Q    | ) ବି ଏ× 🗈             | 12:48 PN<br>10/5/202 | ∧<br>3 ♣ |

## **Certificate Install**

#### CA User Certificate

| CSL-CA   Certificates a      | and Reque 🗙 🕺 🥳 CS   | iL-CA   Generat          | e Key-Pair and            | × 🕺 To                    | oken Manage | ir             | ×       | +                   |           |                      |         |         |            | $\sim$ |                    | _            | đ                  | $\times$ |
|------------------------------|----------------------|--------------------------|---------------------------|---------------------------|-------------|----------------|---------|---------------------|-----------|----------------------|---------|---------|------------|--------|--------------------|--------------|--------------------|----------|
| $\leftarrow$ $\rightarrow$ G | O A https:           | //csl-ca.com/            | 'Content/Use              | r/AppSear                 | ch.aspx     |                |         |                     |           |                      | Ē       | 90%     |            |        | $\bigtriangledown$ | $\checkmark$ | பி                 | ≡        |
|                              |                      | ER SERVI                 | CES <sup>™</sup><br>ORITY |                           |             |                |         |                     |           |                      | Welcome | Mirazul | Islam Logi | out    |                    |              |                    |          |
|                              | Home Certi           | ficate S                 | olutions                  | Repositor                 | y Suj       | oport          | About U | s                   | News      | Му Ассо              | unt     |         |            |        |                    |              |                    |          |
|                              | Order New Certi      | ficate                   |                           |                           |             |                |         |                     |           |                      |         |         |            |        |                    |              |                    |          |
|                              | Pending Certif       | icate Requ               | ests                      |                           |             |                |         |                     |           |                      |         |         |            |        |                    |              |                    |          |
|                              | No Application Four  | ıd.                      |                           |                           |             |                |         |                     |           |                      |         |         |            |        |                    |              |                    |          |
|                              | Unprocessed (        | Certificates             |                           |                           |             |                |         |                     |           |                      |         |         |            |        |                    |              |                    |          |
|                              | Application Code     | Status                   | Issued To                 | lssued<br>By              | Valid From  | Expiry<br>Date | Status  | Class               | Container | Token                |         |         |            |        |                    |              |                    |          |
|                              | MI-1-231005124751    | CertificateG<br>enerated | Islam Miraz<br>ul         | CSL TEST<br>SUBCA<br>2023 | 05/10/2023  | 05/10/2024     | Active  | Class<br>1<br>indiv | Windows   | Windows<br>Key Store | Import  | Show    | Payment    |        |                    |              |                    |          |
|                              | Processed Cer        | tificates                |                           |                           |             |                |         |                     |           |                      |         |         |            |        |                    |              |                    |          |
|                              | No Processed Certifi | cates Found.             |                           |                           |             |                |         |                     |           |                      |         |         |            |        |                    |              |                    |          |
|                              |                      |                          |                           |                           |             | Home Site      | Мар     |                     |           |                      |         |         |            |        |                    |              |                    |          |
| 📕 Q 🕵 🖬                      | 28° 🚱 🕓              | C :                      | <b>e k</b>                | >                         | Ō.          |                | 2       | <b>-</b>            | 💶 🤤       | ٢                    |         |         | ^          | Ŷ      | 奈 এ× 🖢             | <b>•</b> 10  | 3:34 PM<br>/5/2023 | Q        |

#### CA User Certificate Download

| SSL-CA   Certificates and Reque X                | -CA   Generate Key-Pair and 🗙 🛛 🕺        | Token Manager × +                         | $\checkmark$                            | - 0 X            |
|--------------------------------------------------|------------------------------------------|-------------------------------------------|-----------------------------------------|------------------|
| $\leftarrow$ $\rightarrow$ C $\bigcirc$ https:// | / <b>csl-ca.com</b> /Content/User/AppSea | rch.aspx#                                 | ፪ 90% ☆                                 | ල ± දු ≡         |
|                                                  |                                          |                                           | Welcome Mirazul Islam Logout            |                  |
| Home Cert                                        | Please import the certificate to that    | computer where the key-pair was generated |                                         |                  |
| Order New Cert                                   | Property                                 | Value                                     |                                         |                  |
| Danding Carti                                    | Type                                     | Class 1 indiv                             |                                         |                  |
|                                                  | Token                                    | Windows Key Store                         | _                                       |                  |
| No Application Fou                               | Validity Period                          | 05-10-2023 to 05-10-2024                  |                                         |                  |
| Unprocessed                                      | Import To Windows Store                  |                                           |                                         |                  |
| Application Code                                 |                                          |                                           |                                         |                  |
| MI-1-23100512475                                 |                                          |                                           | <sup>rs</sup> Import Sh w Payment<br>re |                  |
| Processed Ce                                     |                                          |                                           |                                         |                  |
| No Processed Certi                               | ates Found.                              |                                           |                                         |                  |
|                                                  |                                          | Home Site Map                             |                                         |                  |
| 📕 Q 🥋 🖬 💞 🚱 🕓                                    | C 들 单 💆 😽                                | 🍳 🖉 🖉 🖉 🦉 🧕                               | · 📮 🔷 🔍 🦷                               | े प× 🗁 3:35 PM 🗘 |

#### CA User Certificate Download

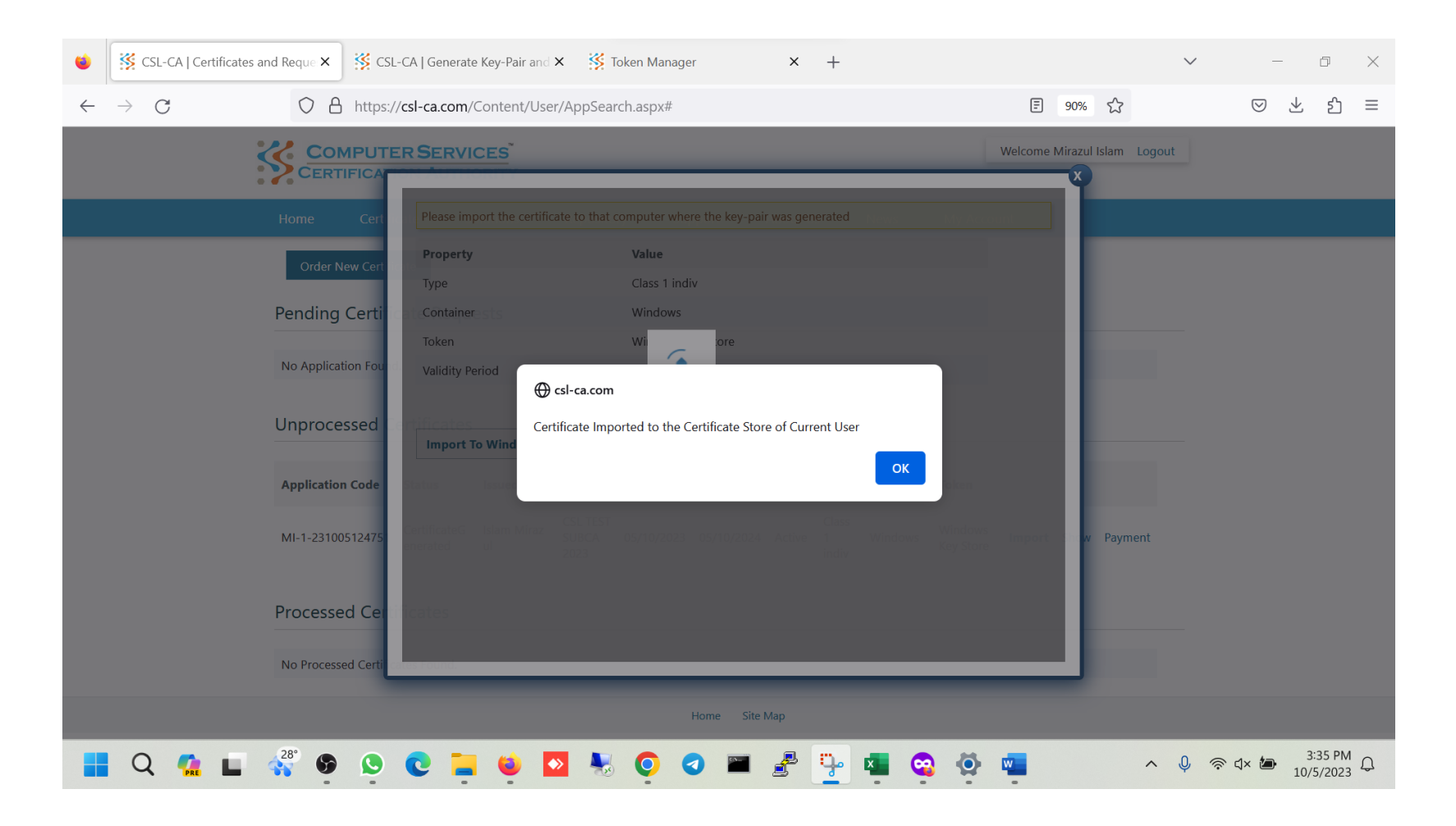

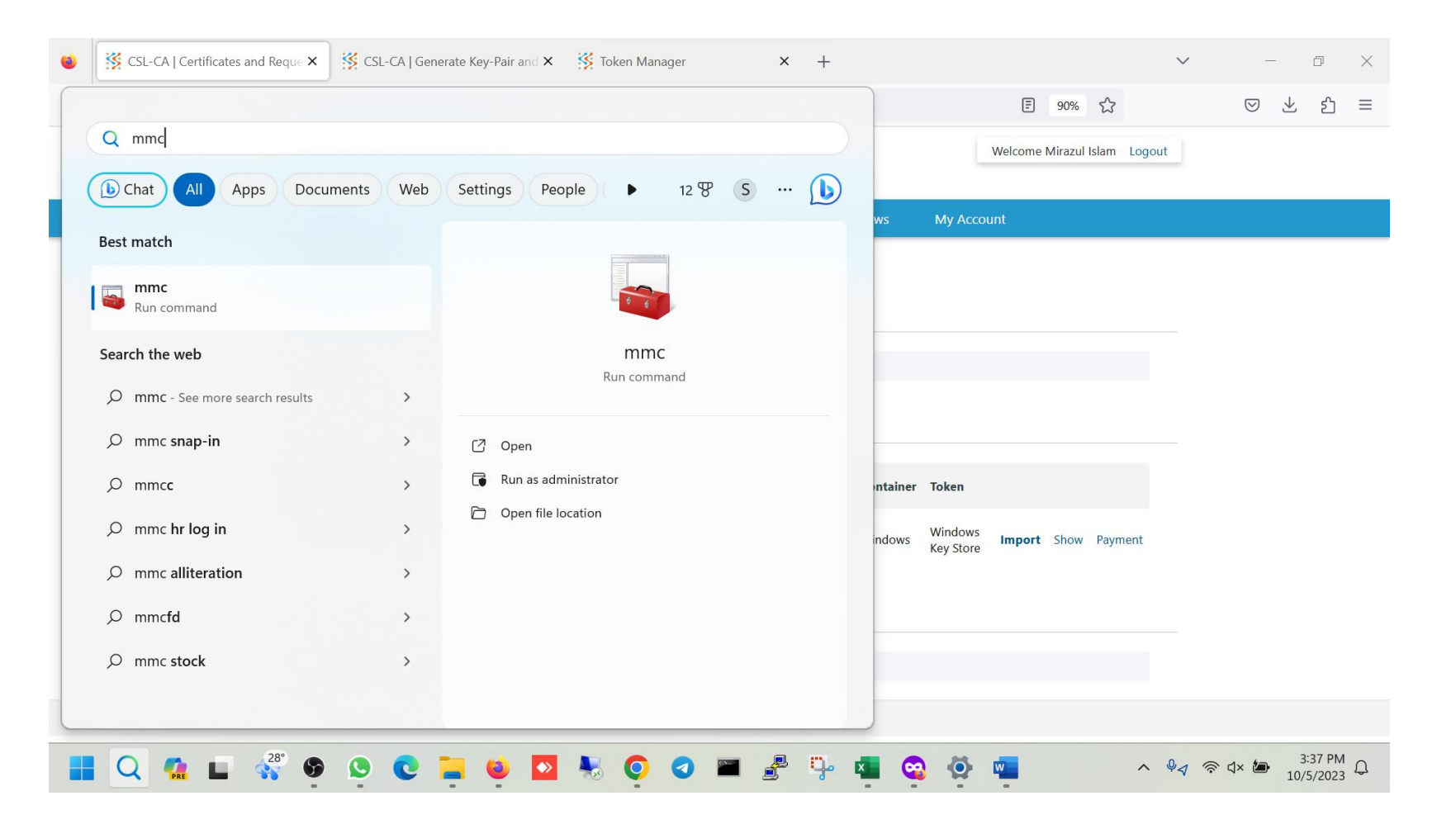

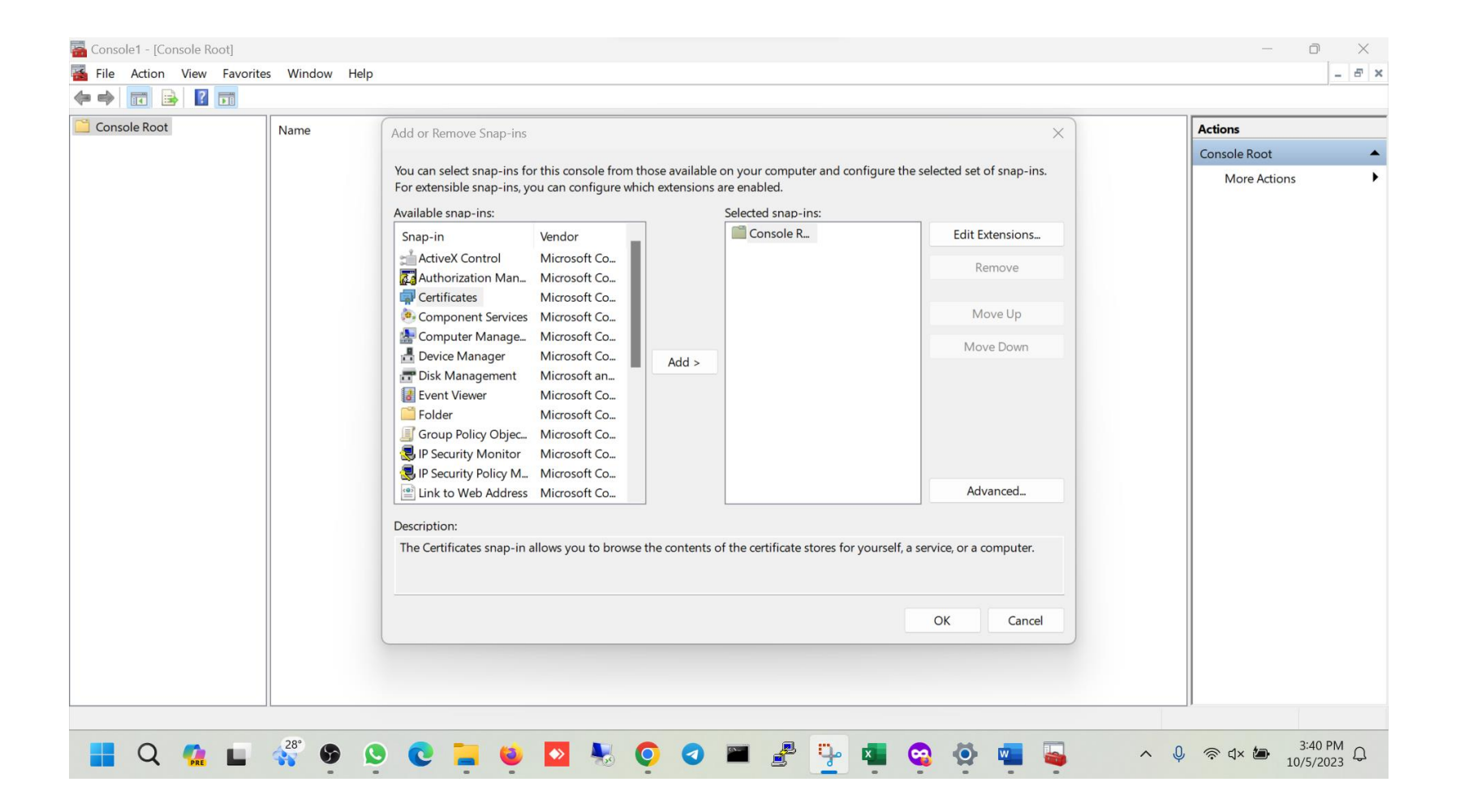

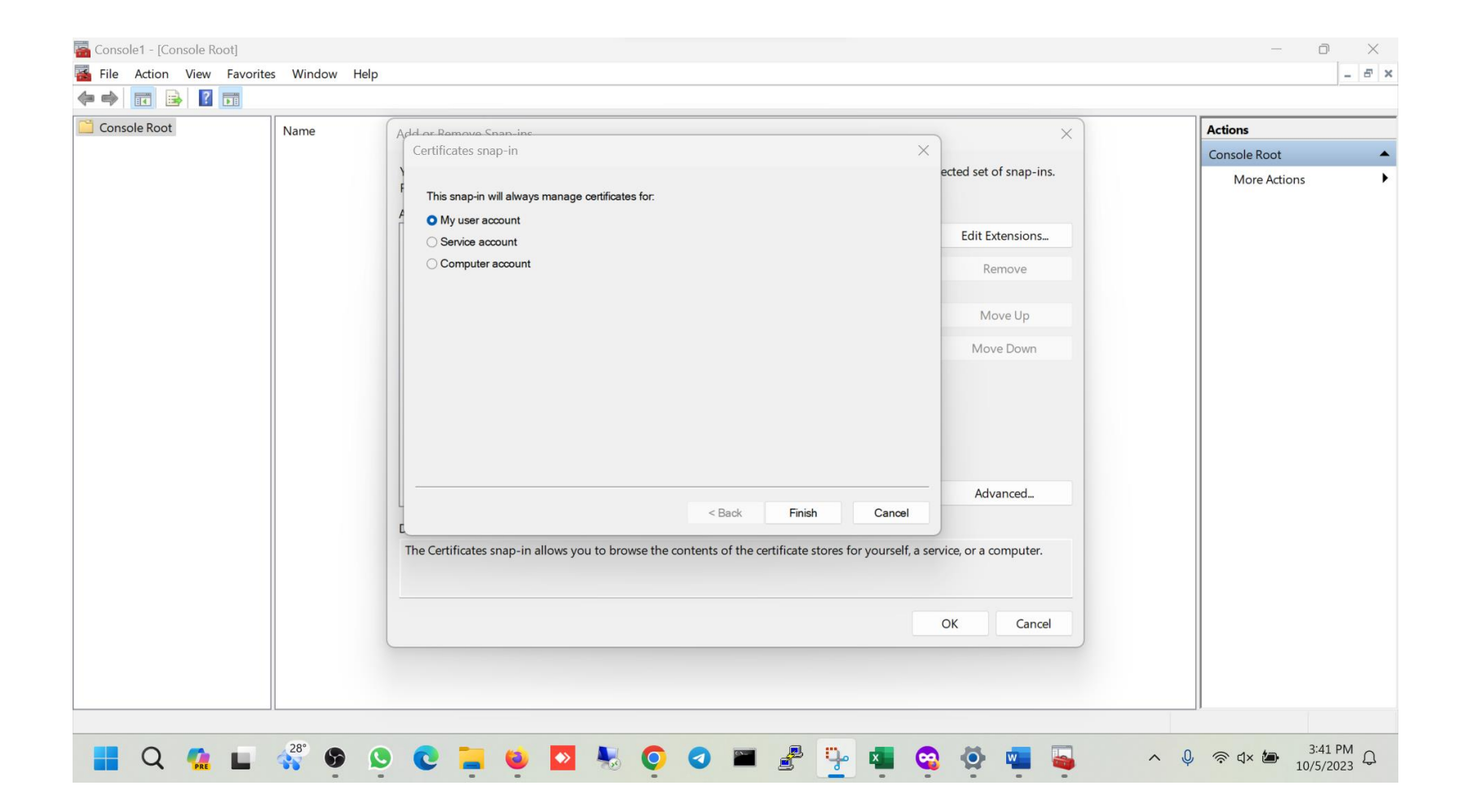

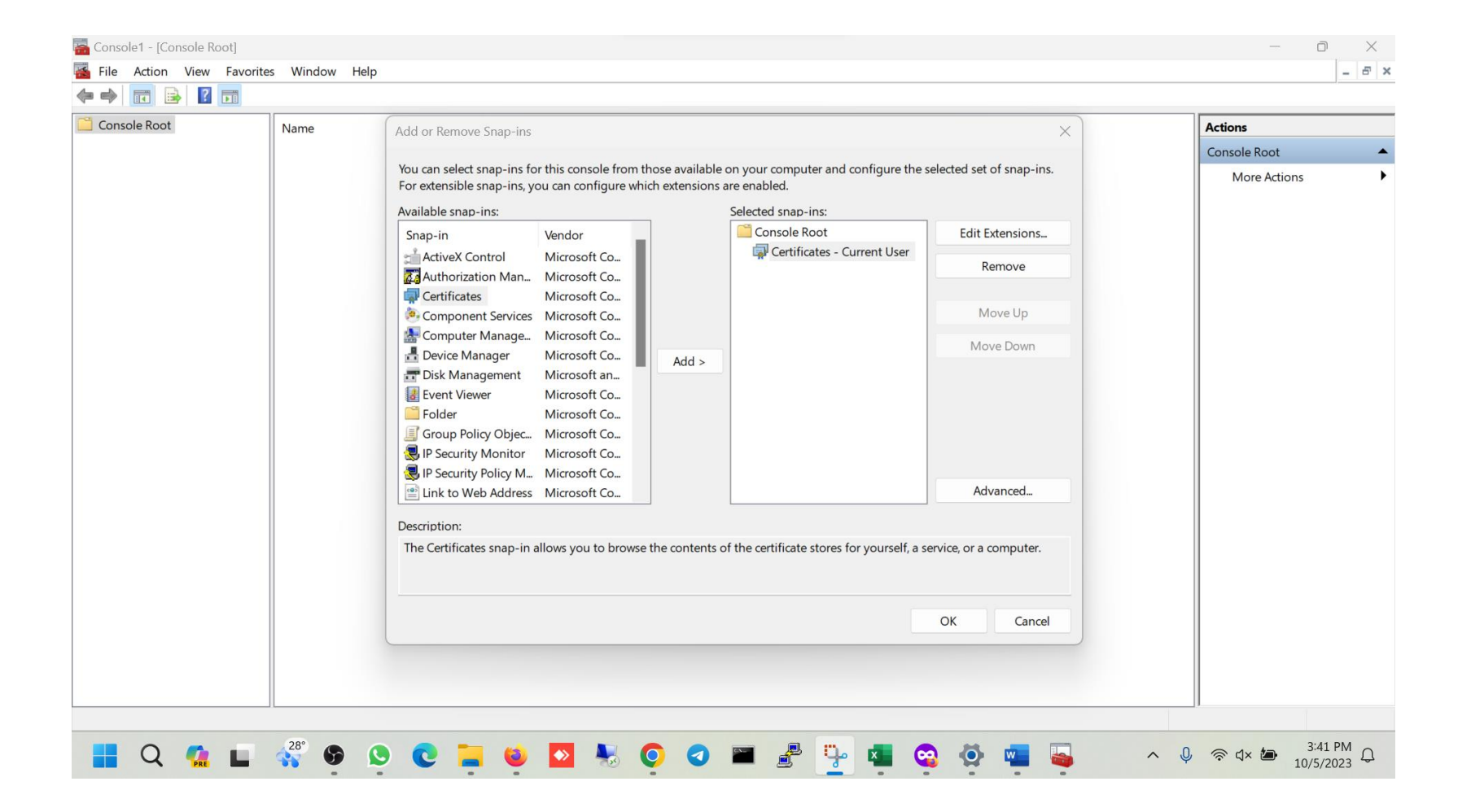

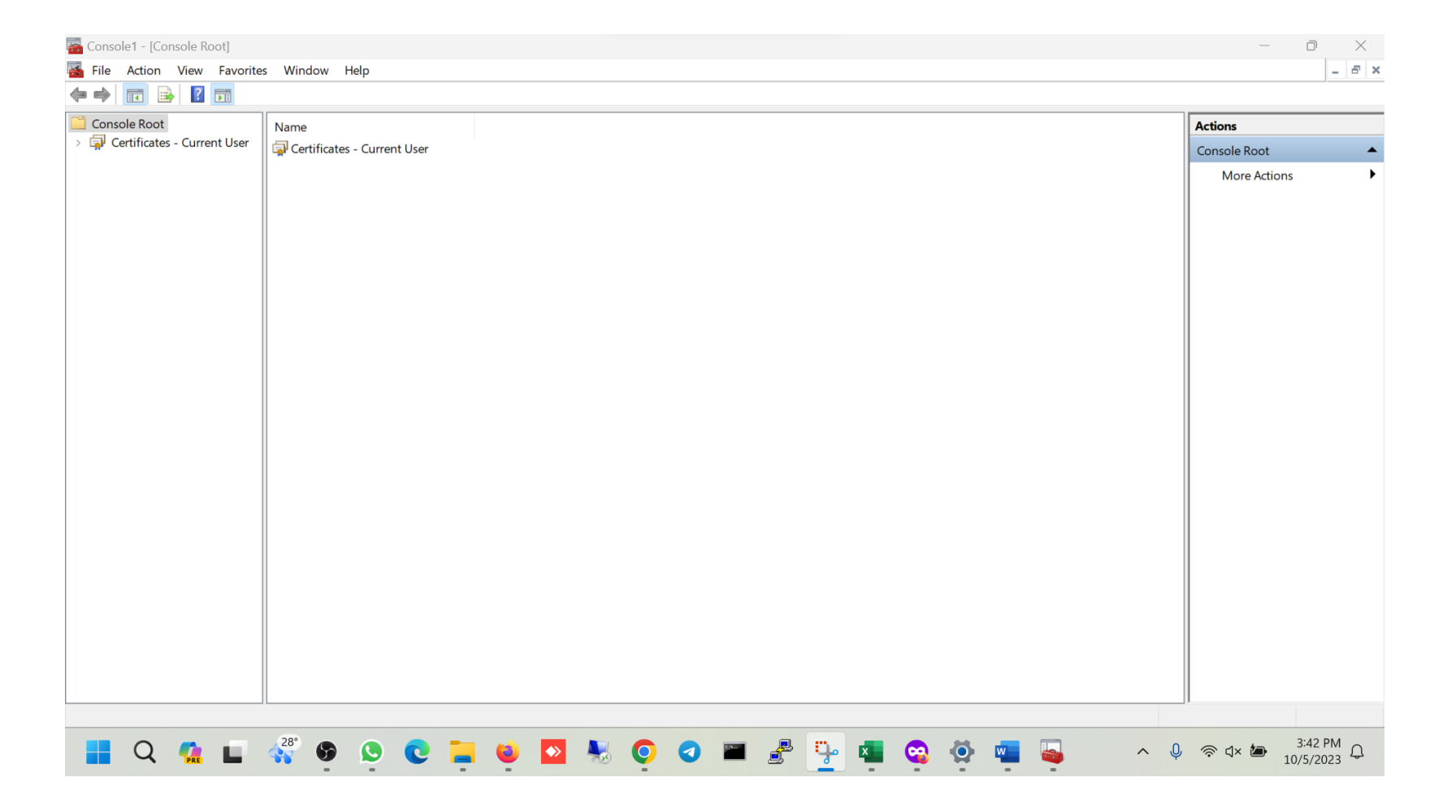

## Certificate Path Create

- Go to <u>https://csl-</u> ca.com/Content/Repository/CCACert.aspx
- Download & Install Root CCA Certificate

| 👻 🥳 CCA Certi | ficate     | × +             |                 |            |              |          |      |                  | -      | Ō  | ×          |
|---------------|------------|-----------------|-----------------|------------|--------------|----------|------|------------------|--------|----|------------|
| ← → C         | csl-ca.com |                 | ory/CCACert.asp | (          |              |          |      | Login 🕹 Register | 1      |    | :          |
|               | CERT       | TIFICATION A    | UTHORITY        |            |              |          |      | Login & Register |        |    |            |
|               | Home       | Certificate     | Solutions       | Repository | Support      | About Us | News |                  |        |    |            |
|               | CCA Cer    | rtificate       |                 |            |              |          |      |                  |        |    |            |
|               | ¥ Root CA  | Bangladesh 2020 |                 |            |              |          |      |                  |        |    |            |
|               |            |                 |                 |            |              |          |      |                  |        |    |            |
|               |            |                 |                 |            |              |          |      |                  |        |    |            |
|               |            |                 |                 |            |              |          |      |                  |        |    |            |
|               |            |                 |                 |            |              |          |      |                  |        |    |            |
|               |            |                 |                 |            |              |          |      |                  |        |    |            |
|               |            |                 |                 |            |              |          |      |                  |        |    |            |
| Q L           | 0          | <b>9</b>        | 👜 💺 💽           | 0 0        | <b>m</b> 🛃 ( | - 0 🖬    |      | ^  ଼ି ଏ× 🗈       | 1:44 A | .M | <b>(</b> ) |

## Certificate Path Create (Cont.)

- Go to <u>https://csl-</u> ca.com/Content/Repository/CaCert.aspx
- Download & Install CA & Sub-CA Certificate ٠

| Home       | Certificate      | Solutions | Repository | Support | About Us | News |  |  |
|------------|------------------|-----------|------------|---------|----------|------|--|--|
| CA Certi   | ificate          |           |            |         |          |      |  |  |
|            |                  |           |            |         |          |      |  |  |
| ± CSL TEST | T CA 2022        |           |            |         |          |      |  |  |
| Sub-CA     | Certificate      |           |            |         |          |      |  |  |
| ± CSL TEST | F SUBCA 2023 CLS | 2         |            |         |          |      |  |  |
| ± CSL TEST | T SUBCA 2023     |           |            |         |          |      |  |  |
|            |                  |           |            |         |          |      |  |  |

#### CA User Certificate Path

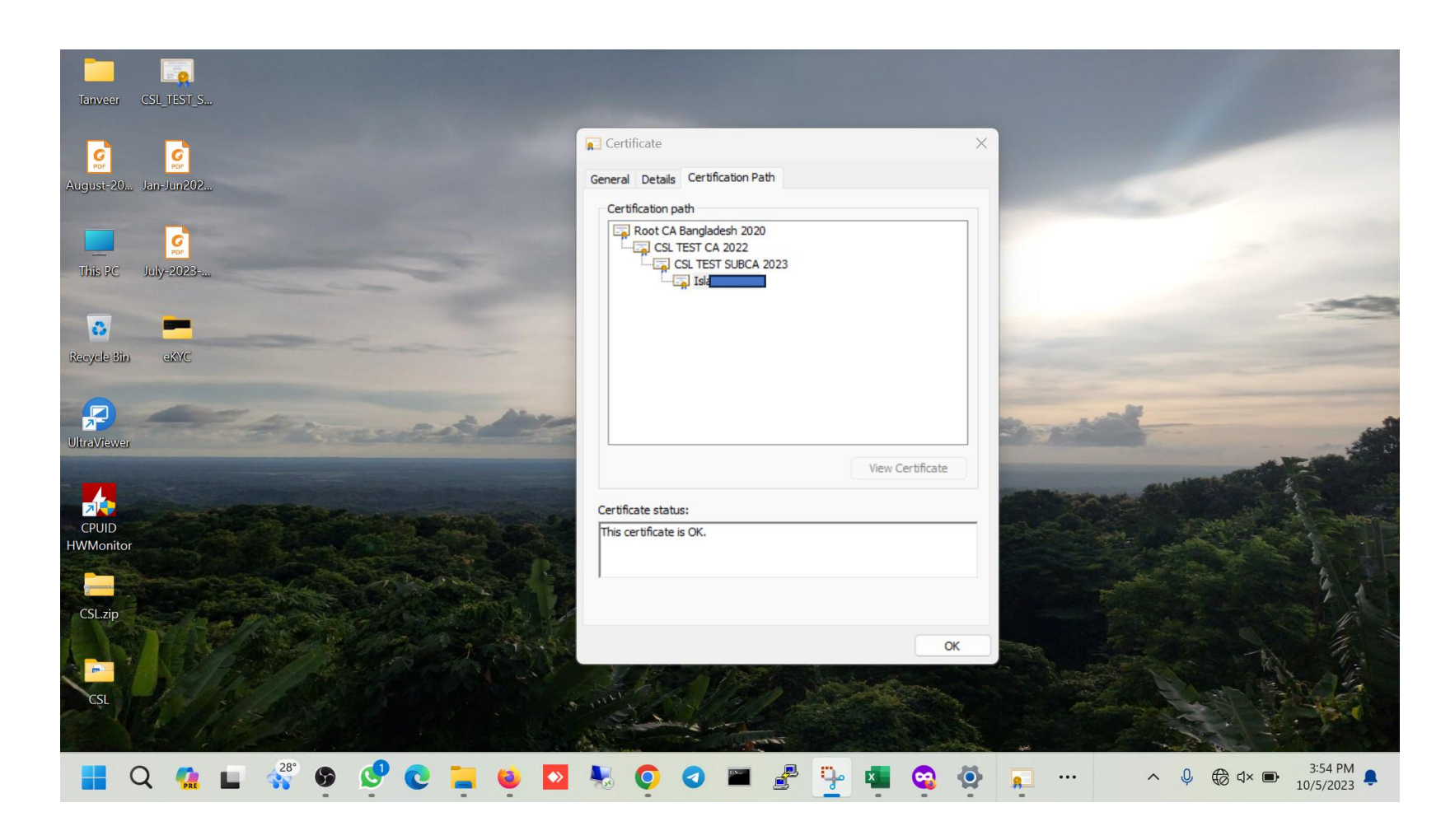